# Pharmacy Reengineering (PRE) Inbound ePrescribing (IEP) 4.0

**User Guide** 

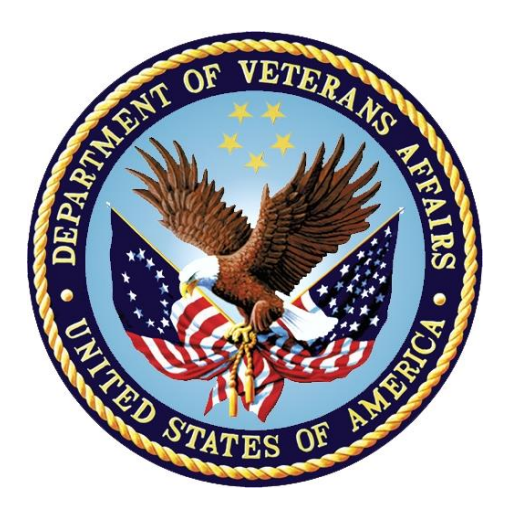

December 2020

Version 4.0 (Unit 6)

**Department of Veterans Affairs (VA)** 

Office of Information and Technology (OI&T)

## **Revision History**

| Date       | Version | ion Description                                                                                                    |             |
|------------|---------|----------------------------------------------------------------------------------------------------|-------------|
| 10/20/20   | 4.0     | <ul> <li>PSO_7_0_p581_UM updated:</li> <li>Updated all screen shots with the latest versions</li> <li>Added paragraph numbers to all paragraphs</li> <li>Updated terminology throughout to comply with<br/>NCPDP 2017071 standards</li> <li>Added "Prohibit Renewal Request" functionality details<br/>under Unit 3</li> <li>Added New unit for RxChange Requests and<br/>Responses - Unit 5</li> <li>Moved CancelRx Requests and Responses under Unit<br/>6</li> <li>Added RxRenewal Response – Replace Type under<br/>Unit 5</li> <li>Added Note for RxVerify functionality under Unit 3</li> <li>Added Note for Reject functional under Unit 3</li> </ul> | Technatomy  |
| 05/05/2020 | 3.0     | <ul> <li>PSO*7.0*610:</li> <li>Added note to indicate a minor change in the display of the Station ID drop-down list in the Reports tab</li> <li>Updated Title page, Revision History, and Footers</li> </ul>                                                                                                    |             |
| 03/23/2020 | 2.9     | PSO*7.0*590:<br>• Added production application <b>URL</b><br>• Updated Title page, Revision History, and Footers                                                                                                    | Liberty ITS |
| 03/05/2020 | 2.8     | PSO*7.0*591:<br>• Updated Figure 3-44 and 3-45<br>• Updated Title page, Revision History, and Footers                                                                                                    | Liberty ITS |
| 08/27/2019 | 2.7     | <ul> <li>PSO*7.0*567 updated:</li> <li>Help Desk contact information/name</li> <li>Screen capture dates for ERX Lookback Days beginning with page 108 through 203</li> <li>Corrected Figure 3-12 and reworded the bullets above</li> <li>Added Figure 3-13</li> <li>Title page, TOC, LOF, and Footers</li> </ul>                                                                                                    | Liberty ITS |
| 05/07/2019 | 2.6     | <ul> <li>Updated document for the following:</li> <li>Standardized images throughout document</li> <li>Clarified patient DOB format under Table 3</li> <li>Added Note to replace text "Dispense Notes" with<br/>"Substitutions" under Track/Audit Details screen in<br/>Section 5 Inbound/Outbound Message Detail</li> <li>Added Note to indicate the change of screen/page title<br/>from "Users" to "User Management" in section 2.2.5<br/>User Management</li> <li>Included description for ERX LOOK-BACK DAYS<br/>display on the Holding Queue's Traditional View and<br/>Patient Centric Views in section in section 3.5.1.2.1.</li> </ul>              | Technatomy  |

| Date       | Author |                                                                                                    |            |
|------------|--------|----------------------------------------------------------------------------------------------------|------------|
|            |        | <ul> <li>Non-Actionable records are those that are in the<br/>Holding Queue but are not displayed in the List View.<br/>All records acknowledged, removed, rejected,<br/>processed/completed and auto-canceled are non-<br/>actionable. Non-Actionable records further include:</li> <li>RxRenewal Response – Approved</li> <li>RxRenewal Response – Approved with Changes<br/>(change to drug data only)</li> <li>RxChange Request</li> <li>CancelRx Response</li> <li>Inbound Errors related to CancelRx Responses</li> <li>For additional information on Actionable and Non-<br/>Actionable eRx Status Codes, refer to the tables in<br/>Appendix B: Holding Queue Status Codes &amp;<br/>Descriptions.</li> <li>eRx Default Loopback Days</li> <li>Replaced column label "LAST USER" with "LOCKED<br/>BY" and updated the description under Table 9</li> <li>Added the information for LOCKED BY column in<br/>section 3.5.2 Patient Centric View</li> <li>Replaced Figure 3-14, Figure 3-16, Figure 3-17, Figure<br/>3-18, Figure 3-19, Figure 3-27, Figure 3-59,<br/>Figure 3-50, Figure 3-66, For updated<br/>layout</li> <li>Added Note and included Error! Reference source<br/>not found. to indicate to the user that a Provider's<br/>DEA# has expired in section 3.6.2.3 Edit Provider</li> <li>Removed reference to "Limited Duration" field from<br/>Validate Drug/SIG</li> <li>Added Note lor updrySIG</li> <li>Added description under Note for modified workflow in section<br/>3.6.3.3 Edit Drug/SIG</li> <li>Updated description for VistA Days Supply calculation<br/>in section 3.6.3.3.1 Additional Field-level Information</li> <li>Added Note to replace text "Quy Qualifier" with "Code<br/>List Qualifier" and replace, "DAW Code" with<br/>"Substitutions" in section 3.13 Complete Orders from<br/>OERR and Patient Prescription Processing</li> <li>Added Note description Processing</li> <li>Added Note description Processing</li> </ul> |            |
| 11/09/2018 | 2.5    | • Updated per HPS Review pgs. 55, 57, 87, 88, 90, 92, 194, and 195.                                                                                                    | Technatomy |

| Date Version De |     | Description                                                                                                    | Author      |  |
|-----------------|-----|----------------------------------------------------------------------------------------------------|-------------|--|
|                 |     | Updated Cover page to month of November (pg. i)<br>(TWR, 508 accessibility checks, document is<br>compliant)                                                                                                    |             |  |
| 10/24/2018      | 2.4 | Update TOC – Remove Graphic and reran TOC                                                                                                    | Technatomy  |  |
| 08/27/2018      | 2.3 | Technical Writer Review and 508 accessibility checks                                                                                                    | Technatomy  |  |
| 08/01/2018      | 2.2 | Updated screenshots and added R <sub>x</sub> Renewal Requests<br>and Responses and CancelR <sub>x</sub> Requests and Responses<br>sections                                                                                                    | Liberty ITS |  |
| 07/28/2018      | 2.1 | Updated screenshots and added 30-day Lookback                                                                                                    | Technatomy  |  |
| 4/12/2018       | 2.0 | Updated screenshots to include 2.1 changes                                                                                                    | Liberty ITS |  |
| 11/15/2017      | 1.0 | <ul> <li>Baseline release:</li> <li>Updated Table of Figures</li> <li>Updates based on feedback from HPS</li> <li>Updated screenshots and verbiage throughout the document, formatting, and sections Inbound ePrescribing Workflow and Summary/Details screen, Pharmacy Management section</li> <li>Updates made based on changes made during SureScripts Certification and IOC Production Testing</li> </ul> | Technatomy  |  |

### **Table of Contents**

| Unit 6. CancelRx Requests and Responses7                               |
|------------------------------------------------------------------------|
| 6.1 CancelRx Request in the eR <sub>x</sub> Holding Queue7             |
| 6.2 CancelRx Response in the eR <sub>x</sub> Holding Queue8            |
| 6.2.1 Approved                                                         |
| 6.2.2 Denied                                                           |
| 6.3 CancelRx Request Message Details View9                             |
| 6.4 CancelRx Response Message Details View11                           |
| 6.5 CancelRx Process13                                                 |
| 6.5.1 CancelRx Process - eR <sub>x</sub> Records in the Holding Queue  |
| 6.5.1.1 No Matching Fillable eR <sub>x</sub> or No Auto-Cancel13       |
| 6.5.1.2 Matching Fillable eR <sub>x</sub> Prescription Found           |
| 6.5.1.2.1 Automated Approved CancelRx Responses                        |
| 6.5.1.2.2 Manual Approved or Denied CancelRx Responses                 |
| 6.5.2 CancelRx Process - eR <sub>x</sub> Records in Outpatient Profile |
| 6.5.2.1 Automated Approved CancelRx Responses                          |
| 6.5.2.2 Manual Approved or Denied CancelRx Responses                   |
| 6.5.3 CancelRx Request Failed (CAF)26                                  |
| 6.5.4 CancelRx Request Received (CAR)26                                |
| 6.6 Inbound Error – CNE27                                              |
| 6.7 Acknowledge: Hidden Action for CancelRx Request                    |
| 6.7.1 Acknowledge: Automated CancelRx Response Sent                    |
| 6.7.2 Acknowledge: No Automated CancelRx Response Sent                 |
| 6.8 Add Comments: Hidden Action for CancelRx Request/Response          |
| Appendix A: Acronyms and Abbreviations                                 |
| Appendix B: Holding Queue Status Codes & Descriptions                  |
| Appendix C: NCPDP Error Codes44                                        |
| Appendix D: RxRenewal Request Preconditions and Warnings45             |

## **List of Figures**

| Figure 6-1: CAO Status in Holding Queue                             | 7    |
|---------------------------------------------------------------------|------|
| Figure 6-2: Holding Queue List View                                 | 9    |
| Figure 6-3: CancelRx Request Details                                | . 10 |
| Figure 6-4: CancelRx Request Details – CancelRx Request Information | . 10 |
| Figure 6-5: Holding Queue List View - CancelRx Response             | . 11 |
| Figure 6-6: CancelRx Response Details                               | . 12 |
| Figure 6-7: Holding Queue List View – CAP                           | 14   |
| Figure 6-8: CAP Details Screen 1                                    | . 15 |
| Figure 6-9: CAP Details Screen 2                                    | . 15 |
| Figure 6-10: CAO Status in Holding Queue List View                  | . 16 |
| Figure 6-11: CAO Details Screen 1                                   | . 17 |
| Figure 6-12: CAO Details Screen 2                                   | . 17 |
| Figure 6-13: CAH Status in Holding Queue List View                  | . 19 |
| Figure 6-14: CAH Details Screen                                     | . 19 |
| Figure 6-15: Medication Profile                                     | . 21 |
| Figure 6-16: R <sub>x</sub> Activity Log 1                          | . 21 |
| Figure 6-17: R <sub>x</sub> Activity Log 2                          | . 22 |
| Figure 6-18: CancelRx Details Screen in Holding Queue 1             | . 22 |
| Figure 6-19: CancelRx Details Screen in Holding Queue 2             | . 23 |
| Figure 6-20: NewRx Details Screen                                   | . 23 |
| Figure 6-21: Cancel Completed in Holding Queue                      | . 25 |
| Figure 6-22: Holding Queue – eRx in CAO Status                      | . 27 |
| Figure 6-23: Additional Action - ACK                                | . 28 |
| Figure 6-24: Acknowledge Record                                     | . 28 |
| Figure 6-25: Holding Queue – CAA Status                             | . 29 |
| Figure 6-26: CancelRx Request Acknowledged                          | . 29 |
| Figure 6-27: Holding Queue – eRx in CAH Status                      | . 30 |
| Figure 6-28: Additional Action - ACK                                | . 31 |
| Figure 6-29: Select Response Type                                   | . 31 |
| Figure 6-30: Acknowledge Record                                     | . 32 |
| Figure 6-31: Holding Queue – CAA Status                             | . 32 |
| Figure 6-32: CancelRx Request Acknowledged                          | . 33 |
| Figure 6-33: Add Comments                                           | . 34 |
| Figure 6-34: CancelRx Request Comments                              | . 34 |
| Figure 6-35: CancelRx Request Comments                              | . 35 |
| Figure 6-36: CancelRx Request Comments Updated                      | . 35 |

### **List of Tables**

Table 1: Inbound ePrescribing Web-Based Application User Roles & Capabilities.....Error! Bookmark not defined.

| Table 2: NewRx, Refill/RxRenewal Request and Response, | CancelRx Request and          |
|--------------------------------------------------------|-------------------------------|
| Response (v2.0 and v3.0)                               | .Error! Bookmark not defined. |
| Table 3: RxRenewal Response – Replace Type (v4.0)      | .Error! Bookmark not defined. |
| Table 4: RxChange Response – Replace Type (v4.0)       | .Error! Bookmark not defined. |
| Table 5: Track/Audit Search Criteria Descriptions      | .Error! Bookmark not defined. |
| Table 6: Search Results Fields & Descriptions          | .Error! Bookmark not defined. |
| Table 7: NewRx Only Summary Report Columns             | .Error! Bookmark not defined. |

| Table 8: Auto Check Details Report Columns                         | rror! Bookmark not defined.    |
|--------------------------------------------------------------------|--------------------------------|
| Table 9: Reject Reason Report Columns                              | Fror! Bookmark not defined.    |
| Table 10: eRx Summary Report Columns                               | Fror! Bookmark not defined.    |
| Table 11: Patient Centric View                                     | Fror! Bookmark not defined.    |
| Table 12: CancelRx Request and Response                            |                                |
| Table 13: Scenarios for Automated Approved CancelRx Resp           | onses16                        |
| Table 14: Scenarios for Manual Approved or Denied CancelR          | x Responses18                  |
| Table 15: Scenarios for Automated Approved CancelRx Resp           | oonses when the original is a  |
| NewRx                                                              |                                |
| Table 16: Scenarios for Manual Approved or Denied CancelR          | x Responses for NewRx24        |
| Table 17: Scenarios for CancelRx Failed                            |                                |
| Table 18: Acronyms and Abbreviations                               |                                |
| Table 19: Holding Queue Status Codes & Descriptions for Ne         | wRx Message Type               |
| Table 20: Holding Queue Status Codes & Descriptions for Ry         | Renewal Request Message        |
| Туре                                                               |                                |
| Table 21: Holding Queue Status Codes & Descriptions for Ry         | Renewal Response Message       |
| Туре                                                               |                                |
| Table 22: Holding Queue Status Codes & Descriptions for Ry         | Change Request Message         |
| Туре                                                               |                                |
| Table 23: Holding Queue Status Codes & Descriptions for Ry         | Change Response Message        |
| Туре                                                               |                                |
| Table 24: Holding Queue Status Codes & Descriptions for Ca         | incelRx Request Message        |
| Туре                                                               |                                |
| Table 25: Holding Queue Status Codes & Descriptions for Ca<br>Type | incelRx Response Message<br>41 |
| Table 26: Holding Queue Status Codes & Descriptions for Ink        | ound Error Message Type42      |
| Table 27: Reject Reason Codes (NewRx Message Only)                 |                                |
| Table 28: Remove Reason Codes (NewRx Message Only)                 |                                |
| Table 29: NCPDP Error Codes                                        |                                |
|                                                                    |                                |

# **Unit 6.CancelRx Requests and Responses**

The CancelRx Request is sent by the external/non-VA provider for a fillable  $eR_{X}$ , so it is not processed and dispensed by VA Pharmacy. Upon successfully canceling a fillable  $eR_X$  (or auto-Discontinue in Outpatient), VA Pharmacy sends back either an automated or manual CancelRx Response. When an automated CancelRx Response is sent to the provider's EHR system, user intervention is not required. When a user must take action on the prescription for which a CancelRx Response.

# 6.1 CancelRx Request in the eR<sub>x</sub> Holding Queue

When a CancelRx Request is received in the Holding Queue, it is displayed in the list view in one of the actionable statuses until it is acknowledged. Depending on the status of the fillable  $eR_X$  on which the CancelRx Request has been received, the status of the request is changed according to the status of the fillable  $eR_X$  prior to canceling or auto-Discontinuing. For a full list of CancelRx Request statuses, please refer to Table 13: Holding Queue Status Codes & Descriptions for CancelRx Request Message Type in Appendix B: Holding Queue Status Codes & Descriptions.

Once the request is acknowledged, it is no longer displayed in the list view. CancelRx Request messages may be retrieved at any point using *AV* Message View and/or *SR* Search.

- 1. From the  $eR_X$  Holding Queue List screen, type  $\langle MV \rangle$  Message View.
- 2. Type CancelRx Request.

The CancelRx Request message statuses are displayed in the "Status" column on the  $eR_X$  Holding Queue.

| PSO  | ERX                                                                                                    | HOLDING      | QUEUE          | Sep         | 30, 2020 | 0@13:36:55     | Page:                     | 36  | of  | 37   |
|------|----------------------------------------------------------------------------------------------------|--------------|----------------|-------------|----------|----------------|---------------------------|-----|-----|------|
| PSO  | ERX                                                                                                    | HOLDING      | QUEUE          |             |          |                |                           |     |     |      |
|      |                                                                                                    |              | ERX            | LOOK - BACK | C DAYS:  | 120 (Jun 02, 2 | 020)                      |     |     |      |
| +    | Pat                                                                                                    | ient         |                | DOB         | Drug     |                | Provider                  | STA | Rec | Date |
| 534. | 1100                                                                                                    | CAMPA DAY    |                |             | Janumet  | 1000 mg-50 mg  | P (1988) (1971) (1981) (1 | N   | 9/2 | 9/20 |
| 535. | 1148                                                                                                    | enant inte   | 1040.00        | 0           | Losartar | Potassium 50   | EFFECTION CREEK           | CAF | 9/2 | 9/20 |
| 536. | 1100                                                                                                    | E8-24-51     | 1104.08        | A           | Amoxici  | llin-Pot Clavu | Long Lon ( bea            | CAF | 9/2 | 9/20 |
| 537. | 1000                                                                                                    | April 4 1014 |                | 10.10.00    | TEST DRU | JG             | EPRENCE LEER              | CAP | 9/2 | 9/20 |
| 538. | 1000                                                                                                    | April 1010   |                |             | TEST DRU | JG             | Employee Labor            | CAO | 9/2 | 9/20 |
| 539. | 1000                                                                                                    | -E           |                | 10.10.20    | potassi  | um chloride (K | Long to the local sector  | CAH | 9/2 | 9/20 |
| 540. | 1100                                                                                                    | enter l'és   | CONTRACTOR AND | A           | iron pol | Lysaccharides  | APRILICA CREA             | RXR | 9/3 | 0/20 |
| 541. | the state of the state of the s | GER AND      |                | 4.14.16.2   | Topamax  | 100 MG Tablet  | PERSONAL AV               | HC  | 9/3 | 0/20 |
|      |                                                                                                    |              |                |             |          |                |                           |     |     |      |
|      |                                                                                                    |              |                |             |          |                |                           |     |     |      |
|      |                                                                                                    |              |                |             |          |                |                           |     |     |      |
|      |                                                                                                    |              |                |             |          |                |                           |     |     |      |
|      |                                                                                                    |              |                |             |          |                |                           |     |     |      |
|      |                                                                                                    |              |                |             |          |                |                           |     |     |      |
|      |                                                                                                    |              |                |             |          |                |                           |     |     |      |
|      |                                                                                                    | Enter        | ?? for mo      | ore action  | าร       |                |                           |     |     |      |
| SI S | Selec                                                                                                    | t Item       |                | SO Sort     | Entries  |                |                           |     |     |      |
| SR S | Searc                                                                                                    | h Queue      |                | MV Messa    | age View |                |                           |     |     |      |
| Sele | ect A                                                                                                    | ction:Q      | uit//          |             |          |                |                           |     |     |      |
|      |                                                                                                    |              | ,              |             |          |                |                           |     |     |      |

Figure 6-1: CAO Status in Holding Queue

# 6.2 CancelRx Response in the eR<sub>x</sub> Holding Queue

There are two types of CancelRx Responses:

- Approved
- Denied

## 6.2.1 Approved

An Approved CancelRx Response is sent back to the requesting non-VA provider when either the system or the user has been able to successfully cancel or auto-Discontinue the fillable eR<sub>x</sub>.

- In most cases, the system sends an automated Approved CancelRx Response to the requesting non-VA Provider.
- In certain cases, the system only cancels the fillable  $eR_X$  in the Holding Queue and does not send an automated response. In these scenarios, the user can acknowledge the request and send a manual response.

### 6.2.2 Denied

A Denied CancelRx Response is sent back to the requesting non-VA provider when either the system or the user has not been able to successfully cancel or auto-Discontinue the fillable  $eR_Xes$ .

- At this time, there is no automated Denied CancelRx Response sent from VA Pharmacies to the requesting non-VA Provider.
- When the user has not been able to locate and cancel/auto-Discontinue the fillable  $eR_X$  or when the user has chosen not to cancel/auto-Discontinue the fillable  $eR_X$ , the user may acknowledge the request and send a manual Denied response.

# 6.3 CancelRx Request Message Details View

The Pharmacy user may select the CancelRx Request message from the Holding Queue to view the message details in the Message Details View.

- 1. From the  $eR_X$  Holding Queue List screen, type  $\langle MV \rangle$  Message View.
- 2. Type CancelRx Request.

| PSO ERX HOLDING QUEUE | Sep 30, 2020@13:44:12                  | Page: 36 of 37        |
|-----------------------|----------------------------------------|-----------------------|
| PSO ERX HOLDING QUEUE |                                        |                       |
| ERX                   | LOOK-BACK DAYS: 120 (Jun 02, 20        | 020)                  |
| + Patient             | DOB Drug                               | Provider STA Rec Date |
| 534.                  | Janumet 1000 mg-50 mg                  | N 9/29/20             |
| 535.                  | Losartan Potassium 50                  | CAF 9/29/20           |
| 536.                  | Amoxicillin-Pot Clavu                  | CAF 9/29/20           |
| 537.                  | TEST DRUG                              | CAP 9/29/20           |
| 538.                  | TEST DRUG                              | CAO 9/29/20           |
| 539.                  | potassium chloride (K                  | CAH 9/29/20           |
| 540.                  | iron polysaccharides                   | RXR 9/30/20           |
| 541.                  | Topamax 100 MG Tablet                  | HC 9/30/20            |
|                       |                                        |                       |
|                       |                                        |                       |
|                       |                                        |                       |
|                       |                                        |                       |
|                       |                                        |                       |
|                       |                                        |                       |
|                       |                                        |                       |
| Enter ?? for m        | ore actions                            |                       |
| SI Select Item        | SO Sort Entries                        |                       |
| SR Search Queue       | MV Message View                        |                       |
| Select Action:Quit//  | Control and Control Transformer (1997) | _                     |
|                       |                                        | Î                     |

Figure 6-2: Holding Queue List View

3. Select the desired record from the list.

The CancelRx Request message details display.

| eRx Holding Queue Display     | Sep 30, 2020@13:39:11        | Page: 1 of 4         |
|-------------------------------|------------------------------|----------------------|
| eRx Patient:                  |                              |                      |
| erx Reference #:              |                              |                      |
| eRX HI: (Cm)()                | eRX WI: (Kg)()               |                      |
| CANCELRX                      |                              |                      |
| eRx Status: CANCEL PAPER RX ( | DR FAXED RX                  |                      |
| eRx Patient Primary Telephone | e:                           |                      |
| eRx Patient:                  |                              | DOB:                 |
|                               |                              |                      |
| eRx Provider Primary Telephon | ne:                          |                      |
| eRx Provider:                 | AUTOMOTION MOD               | NPI:                 |
|                               |                              |                      |
| eRx Drug: TEST DRUG           |                              |                      |
| eRx Qty: 30 eRx Refil:        | Ls: 1 eRx Days Supply: 30    | )                    |
| eRx Written Date: SEP 29, 202 | eRx Issue Date:              | SEP 29, 2020         |
|                               |                              |                      |
| eRx Sig:                      |                              |                      |
| Apply to affected areas on a  | rms, legs, and trunk twice o | aily for 10-14 days, |
| + Enter ?? for more a         | actions                      |                      |
| VP (VALIDATE PATIENT) VM      | (VALIDATE PROVIDER) VD (     | VALIDATE DRUG/SIG)   |
| P Print RJ                    | (Reject) AC (                | (Accept eRx)         |
| H (Hold)                      | (Un Hold) RM (               | (Remove eRx)         |
| Select Action:Next Screen//   |                              |                      |

Figure 6-3: CancelRx Request Details

The user may continue to scroll through the CancelRx Request Details page to view CancelRx Request Information.

| eRx Holding Queue Display<br>eRx Patient:                                                             | Sep 30, 2020@13:39:44                                         | Page: 2 of                                                   | 4 |
|----------------------------------------------------------------------------------------------------|---------------------------------------------------------------|--------------------------------------------------------------|---|
| eRx Reference #:<br>eRx HT: (cm)()<br>+                                                               | eRx WT: (kg)()                                                |                                                              |   |
| **************************************                                                                | ANCEL REQUEST INFORMATION*                                    | *****                                                        |   |
| Request Status: CANCEL PAR<br>Requested By:<br>Request Date/Time: SEP 29<br>Original eRx not found in | PER RX OR FAXED RX<br>, 2020@13:45:53<br>Hub and/or in Vista. |                                                              |   |
| Request Comments:<br>Comments By:<br>Comments Date/Time:                                              | I                                                             |                                                              |   |
| **************************************                                                                | ****MESSAGE HISTORY******                                     | *****                                                        |   |
| VP (VALIDATE PATIENT)<br>P Print<br>H (Hold)<br>Select Action:Next Screen,                            | VM (VALIDATE PROVIDER)<br>RJ (Reject)<br>UH (Un Hold)<br>//   | VD (VALIDATE DRUG/SIG)<br>AC (Accept eRx)<br>RM (Remove eRx) |   |

Figure 6-4: CancelRx Request Details – CancelRx Request Information

## 6.4 CancelRx Response Message Details View

The Pharmacy user may select the CancelRx Response message from the Holding Queue to view the message details in the Message Details View.

- 1. From the  $eR_X$  Holding Queue List screen, type  $\langle MV \rangle$  Message View.
- 2. Type CancelRx Response.

| PSO ERX HOLDING QUEUE                  | Sep 30, 2020@13:40:09           | Page:            | 1   | of 2     |
|----------------------------------------|---------------------------------|------------------|-----|----------|
| PSO ERX HOLDING QUEUE                  |                                 |                  |     |          |
| ERX                                    | LOOK-BACK DAYS: 120 (Jun 02, 20 | 20)              |     |          |
| Patient                                | DOB Drug                        | Provider         | STA | Rec Date |
| <ol> <li>an over a constant</li> </ol> | 3 TEST DRUG                     | Long to A Land   | CNP | 9/29/20  |
| 2.                                     | Losartan Potassium 50           | EPRESCR 1868     | CNP | 9/29/20  |
| 3.                                     | Losartan Potassium 50           | Errol Gon ( BEA  | CNP | 9/29/20  |
| 4.                                     | Fosamax Plus D 70 mg-           | FORFERING, R     | CNP | 9/21/20  |
| 5.                                     | metformin (GLUCOPHAGE           | PORCHARCON, N    | CNP | 9/18/20  |
| 6.                                     | Amaryl 4 mg Tablet              | PORCE TOR        | CNP | 9/18/20  |
| 7.                                     | Fosamax Plus D 70 mg-           | PORPERMENT. A    | CNP | 9/18/20  |
| 8.                                     | ibuprofen (MOTRIN) 80           | FOR STOR         | CNP | 9/17/20  |
| 9.                                     | predniSONE 20 mg tabl           | * CARGE ** CR. 1 | CNP | 9/16/20  |
| 10.                                    | predniSONE 20 mg tabl           | EPRENCE LEER     | CNP | 9/15/20  |
| 11                                     | Topamax 100 MG Tablet           | FORESTOR, N      | CNP | 9/15/20  |
| 12.                                    | N/A                             | No. of A         | CNP | 9/11/20  |
| 13.                                    | N/A                             | B. B.            | CNP | 9/11/20  |
| 14                                     | Fosamax Plus D 70 mg-           | FORFERING, A     | CNP | 9/1/20   |
| 15.                                    | Amaryl 4 mg Tablet              | First String, 1  | CNE | 8/21/20  |
| + Enter ?? for me                      | ore actions                     |                  |     |          |
| SI Select Item                         | SO Sort Entries                 |                  |     |          |
| SR (Search Queue)                      | MV (Message View)               |                  |     |          |
| Select Action:Next Screen              | n//                             |                  |     |          |

Figure 6-5: Holding Queue List View - CancelRx Response

3. Select the desired record from the list.

The CancelRx Response message details display.

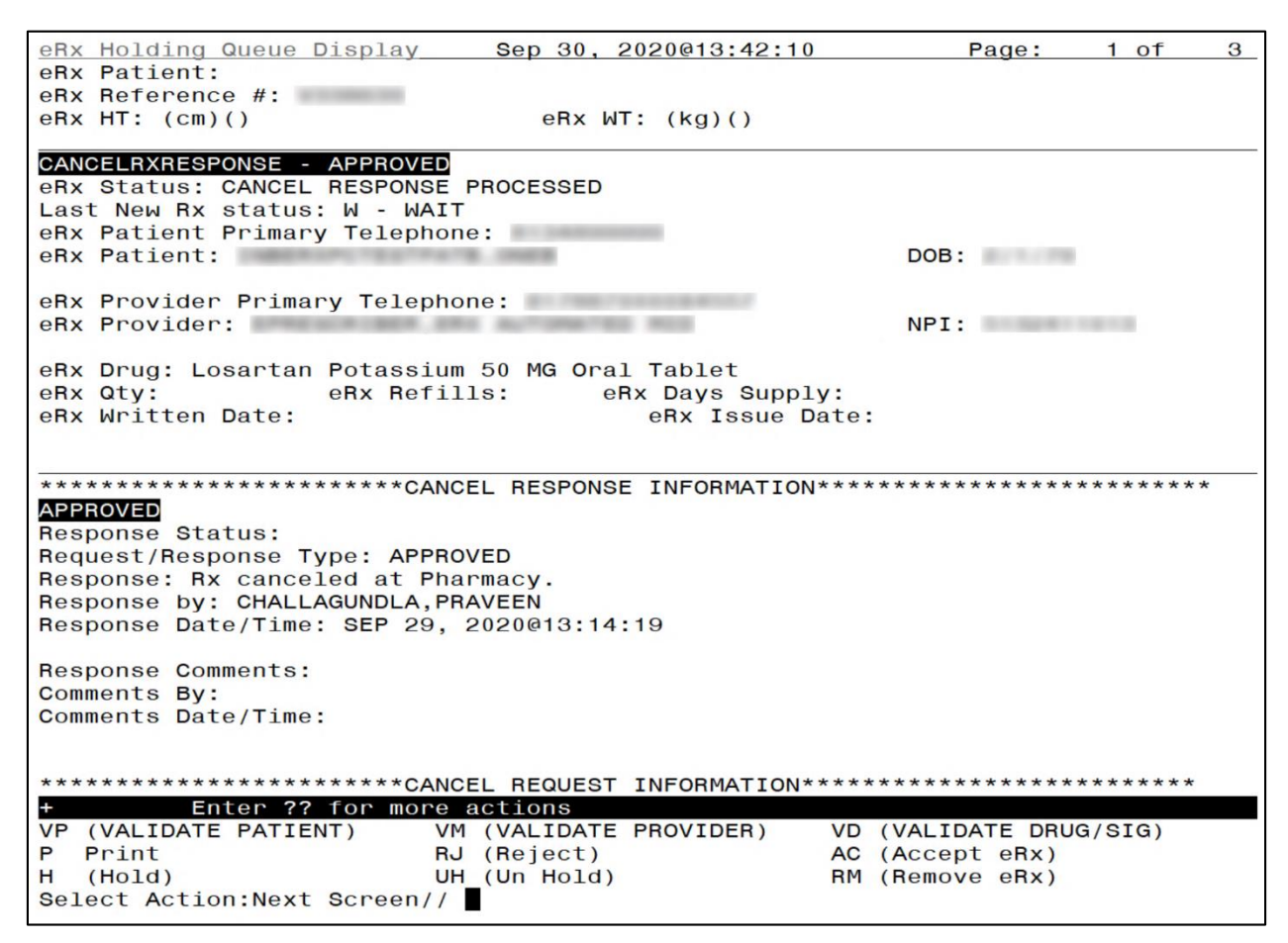

Figure 6-6: CancelRx Response Details

# 6.5 CancelRx Process

The CancelRx Process involves auto-Canceling a fillable  $eR_X$  in the Holding Queue and auto-Discontinuing the record in the Outpatient Profile if it is already processed from the Holding Queue. In most cases, the system also sends an Approved CancelRx Response.

In some scenarios, the user must manually discontinue the prescription in the Outpatient Profile and then send a manual Approved CancelRx Response at the time of acknowledging the request.

If the user is unable to locate the fillable  $eR_x$  and/or if the user is not going to cancel/discontinue the prescription, the user may send a manual Denied CancelRx Response.

If a manual Approved CancelRx Response, an automated Approved CancelRx Response, or a manual Denied CancelRx Response is sent successfully from VistA, the status of the CancelRx Response is marked CNP (CancelRx Response Processed). If the CancelRx Response is not successfully sent from VistA to the  $eR_X$  Transaction Hub, then the corresponding CancelRx Request is marked CAX (CancelRx Response from VistA Unsuccessful). CNP is a non-actionable status and CAX is an actionable status. They can be retrieved in the Holding Queue using  $\langle MV \rangle$  Message View or  $\langle SR \rangle$  Search actions.

**NOTE:** When CancelRx Request is received for a RxRenewal Response or a RxChange Response, the user should find all the related records in the Holding Queue and in OP, ensure that the intended records are canceled prior to acknowledging the request.

## 6.5.1 CancelRx Process - eRx Records in the Holding Queue

When a CancelRx Request is received, the  $eR_X$  Transaction Hub sends the record to the Holding Queue. There are scenarios that apply both when there is no matching fillable  $eR_X$  record for the CancelRx Request received and when there is a matching fillable  $eR_X$  record for the CancelRx Request received.

#### 6.5.1.1 No Matching Fillable eR<sub>X</sub> or No Auto-Cancel

The following scenarios apply when there is no matching fillable  $eR_x$  record for the CancelRx Request received:

- If there is no matching fillable  $eR_X$  in the  $eR_X$  Transaction Hub, the request is received and displayed in the Holding Queue's list view in status CAP (Cancel Paper  $R_X$  or Faxed  $R_X$ ).
- When the CancelRx Request is received in the Holding Queue but does not auto-Cancel a record, it is marked with the status CAR (CancelRx Request Received).

In cases where the CancelRx Request status is marked as CAR or CAP, the user must acknowledge the requests and send out manual Approved or Denied CancelRx Responses.

The following table provides the CancelRx Request statuses before and after Acknowledging, CancelRx Response status, and the information sent back to the requesting non-VA provider on Approved and Denied CancelRx Responses.

#### Table 1: CancelRx Request and Response

| CancelRx<br>Request<br>Status<br>(Before<br>ACK) | CancelRx Request<br>Status (After ACK)    | CancelRx<br>Response<br>Status (After<br>ACK) | Manual Approved<br>CancelRx<br>Response > Note                  | Manual Denied<br>CancelRx<br>Response > Denial<br>Reason                         |
|--------------------------------------------------|-------------------------------------------|-----------------------------------------------|-----------------------------------------------------------------|----------------------------------------------------------------------------------|
| CAR<br>(CANCELRX<br>REQUEST<br>RECEIVED)         | CAA (CANCELRX<br>REQUEST<br>ACKNOWLEDGED) | CNP<br>(CANCELRX<br>RESPONSE<br>PROCESSED)    | R <sub>x</sub> was never<br>dispensed. Canceled at<br>Pharmacy. | R <sub>x</sub> Not Canceled - R <sub>x</sub><br>not found in pharmacy<br>system. |
| CAP<br>(CANCEL<br>PAPERRX<br>OR FAXED<br>RX)     | CAA                                       | CNP                                           | R <sub>x</sub> was never<br>dispensed. Canceled at<br>Pharmacy. | R <sub>x</sub> Not Canceled - R <sub>x</sub><br>not found in pharmacy<br>system. |

For more information on the  $\langle ACK \rangle$  Acknowledge action, refer to section <u>6.7 Acknowledge</u>: <u>Hidden Action for CancelRx Request</u>.

To view a CancelRx Request details screen, select the desired record from the Holding Queue.

| PSO  | ERX   | HOLDING       | QUEUE        |       | Sep    | 30, 20 | 20@13:44: | 12      |          | Page:                 | 36  | of   | 37   |
|------|-------|---------------|--------------|-------|--------|--------|-----------|---------|----------|-----------------------|-----|------|------|
| PSO  | ERX   | HOLDING       | QUEUE        |       |        |        |           |         |          |                       |     |      |      |
|      |       |               | ERX          | LOOK  | - BACK | DAYS:  | 120 (Jur  | 02, 2   | 020)     |                       |     |      |      |
| +    | Pa    | tient         |              | DOB   |        | Drug   |           |         | Prov     | ider                  | STA | Rec  | Date |
| 534  |       | NUMBER OF     |              |       |        | Janume | t 1000 mg | g-50 mg | P 1 1988 | and the second second | N   | 9/29 | 9/20 |
| 535  | . 116 | een oo ta     | 178 a.m.     | B194  | 100    | Losart | an Potass | sium 50 | 1.040    | Score Capital         | CAF | 9/29 | 9/20 |
| 536  | . 198 | een marie     | create as    |       | 100    | Amoxic | illin-Pot | Clavu   | 0.000    | 0.000                 | CAF | 9/29 | 9/20 |
| 537  |       | 1465.810      |              |       | 0.75   | TEST D | RUG       |         | 0.000    | 0.000                 | CAP | 9/29 | 9/20 |
| 538  |       | Degis. # 0.04 | 6.00         |       | 0.75   | TEST D | RUG       |         | 0.000    | 0.000                 | CAO | 9/29 | 9/20 |
| 539  |       | 1405.400      |              |       | 0.00   | potass | ium chlor | ride (K | 0.000    | 0.080.080             | CAH | 9/29 | 9/20 |
| 540  | . 198 | 000.07170     | presenta cas | 81.51 | 1.0    | iron p | olysaccha | arides  | 0.000    | and the second        | RXR | 9/30 | 1/20 |
| 541  |       | iden . Profi  |              | B. B. |        | Тората | x 100 MG  | Tablet  | P 1198   | german, o             | HC  | 9/30 | 1/20 |
|      |       |               |              |       |        |        |           |         |          |                       |     |      |      |
|      |       |               |              |       |        |        |           |         |          |                       |     |      |      |
|      |       |               |              |       |        |        |           |         |          |                       |     |      |      |
|      |       |               |              |       |        |        |           |         |          |                       |     |      |      |
|      |       |               |              |       |        |        |           |         |          |                       |     |      |      |
|      |       |               |              |       |        |        |           |         |          |                       |     |      |      |
|      |       |               |              |       |        |        |           |         |          |                       |     |      |      |
|      |       | Enter         | ?? for mo    | ore a | ction  | IS     |           |         |          |                       |     |      |      |
| SI S | Sele  | ct Item       |              | SO    | Sort   | Entrie | S         |         |          |                       |     |      |      |
| SR S | Sear  | ch Queue      |              | MV    | Messa  | ge Vie | W         |         |          |                       |     |      |      |
| Sele | ect / | Action:Q      | uit//        |       |        | -      |           |         |          |                       |     |      |      |
|      |       |               |              |       |        |        |           |         |          |                       | T   |      |      |

Figure 6-7: Holding Queue List View – CAP

The details screen displays the  $eR_X$  information along with the CancelRx Request information.

| eRx Holding Queue Display                                                                                                    | Sep 30, 2020@13:39:11      | Page: 1 of 4          |
|----------------------------------------------------------------------------------------------------|----------------------------|-----------------------|
| eRx Patient:                                                                                                    |                            |                       |
| eRx Reference #:                                                                                                    |                            |                       |
| eRx HT: (cm)()                                                                                                    | eRx WT: (kg)()             |                       |
|                                                                                                    |                            |                       |
| CANCELRX                                                                                                    |                            |                       |
| erx Status: CANCEL PAPER RA C                                                                                                    | DR FAXED RX                |                       |
| enx Patient Primary relephone                                                                                                    |                            | DOR                   |
|                                                                                                    |                            | DOB:                  |
| eBx Provider Primary Telephor                                                                                                    | ie:                        |                       |
| eRx Provider:                                                                                                    | ALTONO TO ALL              | NPI:                  |
|                                                                                                    |                            |                       |
| eRx Drug: TEST DRUG                                                                                                    |                            |                       |
| eRx Qty: 30 eRx Refill                                                                                                    | ls: 1 eRx Days Supply: 3   | 0                     |
| eRx Written Date: SEP 29, 202                                                                                                    | eRx Issue Date:            | SEP 29, 2020          |
| construction is to the second second s |                            |                       |
| eRx Sig:                                                                                                    |                            |                       |
| Apply to affected areas on an                                                                                                    | rms, legs, and trunk twice | daily for 10-14 days, |
| + Enter ?? for more a                                                                                                    | actions                    |                       |
| VP (VALIDATE PATIENT) VM                                                                                                    | (VALIDATE PROVIDER) VD     | (VALIDATE DRUG/SIG)   |
| P Print RJ                                                                                                    | (Reject) AC                | (Accept eRx)          |
| H (Hold)                                                                                                    | (Un Hold) RM               | (Remove eRx)          |
| Select Action:Next Screen//                                                                                                    |                            |                       |

Figure 6-8: CAP Details Screen 1

| eRx Holding Queue Display                     | Sep 30, 2020@13:45:13    | Page:             | 2 of 4        |   |
|-----------------------------------------------|--------------------------|-------------------|---------------|---|
| eRX Patient:                                  |                          |                   |               |   |
| eRx HT: (cm)()                                | $eBx WT \cdot (ka)()$    |                   |               |   |
| +                                             |                          |                   |               |   |
|                                               |                          |                   |               | _ |
| **************************************        | CEL REQUEST INFORMATION* | *****             | * * * * * * * |   |
|                                               |                          |                   |               |   |
| Request Status: CANCEL PAPER                  | R RX OR FAXED RX         |                   |               |   |
| Requested By:<br>Request Date /Time: SEP 20 ( | 0000010:45:50            |                   |               |   |
| Original any not found in Hu                  | and/or in Vista          |                   |               |   |
| original enx not round in no                  | and/or in vista.         |                   |               |   |
| Request Comments:                             |                          |                   |               |   |
| Comments By:                                  |                          |                   |               |   |
| Comments Date/Time:                           |                          |                   |               |   |
|                                               |                          |                   |               |   |
|                                               |                          | т                 |               |   |
| ***************************************       | **MESSAGE HISTORY******  | ****              | ******        | _ |
| + Enter ?? for more                           | actions                  |                   | (0.7.0.)      |   |
| VP (VALIDATE PATIENT) VM                      | (VALIDATE PROVIDER)      | VD (VALIDATE DRUG | i/SIG)        |   |
|                                               | J (Reject)               | AC (Accept eRx)   |               |   |
| n (noid) Ur                                   |                          | RM (Reliove eRX)  |               |   |
| Select Action:Next Screen//                   |                          |                   |               |   |

Figure 6-9: CAP Details Screen 2

#### 6.5.1.2 Matching Fillable eR<sub>x</sub> Prescription Found

When the CancelRx Request is received in the Holding Queue and finds a matching fillable  $eR_X$  record to be canceled, the status of the fillable  $eR_X$  record changes to "CAN" (Original  $eR_X$  Canceled in Holding Queue) from its previously known status. In the case of a NewRx record, those statuses are: "N", "I", "W", "Hxx (where x =letter)", "RJ" or "RM". Once the fillable prescription is marked "CAN", it is not an actionable entry and is not displayed in the Holding Queue's list view.

#### 6.5.1.2.1 Automated Approved CancelRx Responses

| NewRx<br>Status  | CancelRx<br>Request Status<br>(Before ACK) | CancelRx<br>Response Status             | Automated Approved CancelRx<br>Response > Note            |
|------------------|--------------------------------------------|-----------------------------------------|-----------------------------------------------------------|
| N (NEW)          | CAO (CANCEL<br>PROCESS<br>COMPLETE)        | CNP (CANCELRX<br>RESPONSE<br>PROCESSED) | R <sub>x</sub> was never dispensed. Canceled at Pharmacy. |
| RJ<br>(REJECTED) | CAO                                        | CNP                                     | R <sub>x</sub> was never dispensed. Rejected at Pharmacy. |

#### Table 2: Scenarios for Automated Approved CancelRx Responses

To view an Automated CancelRx Response details screen, select the desired record from the Holding Queue.

| PSO ERX HOLDING QUEUE | Sep 30, 2020@13:46:19           | Page:             | 36 of 37     |
|-----------------------|---------------------------------|-------------------|--------------|
| PSO ERX HOLDING QUEUE |                                 |                   |              |
| ERX                   | LOOK-BACK DAYS: 120 (Jun 02, 2) | 020)              |              |
| + Patient             | DOB Drug                        | Provider          | STA Rec Date |
| 534.                  | Janumet 1000 mg-50 mg           | P 1100 00 7 00. 1 | N 9/29/20    |
| 535.                  | Losartan Potassium 50           | Factor Chick      | CAF 9/29/20  |
| 536.                  | Amoxicillin-Pot Clavu           | ETTEL SCRUBER     | CAF 9/29/20  |
| 537.                  | TEST DRUG                       | LINE DOR DREE     | CAP 9/29/20  |
| 538.                  | TEST DRUG                       | Erest to rest     | CAO 9/29/20  |
| 539.                  | potassium chloride (K           | Employee Links    | CAH 9/29/20  |
| 540.                  | iron polysaccharides            | EPRESCRUBER       | RXR 9/30/20  |
| 541.                  | Topamax 100 MG Tablet           | FORESTON, 1       | HC 9/30/20   |
|                       | •                               |                   |              |
|                       |                                 |                   |              |
|                       |                                 |                   |              |
|                       |                                 |                   |              |
|                       |                                 |                   |              |
|                       |                                 |                   |              |
|                       |                                 |                   |              |
| Enter ?? for m        | ore actions                     |                   |              |
| SI Select Item        | SO Sort Entries                 |                   |              |
| SB Search Queue       | MV Message View                 |                   |              |
| Select Action: Quit// | in noodago ilow                 |                   |              |
| corect Action. durt// |                                 |                   |              |

Figure 6-10: CAO Status in Holding Queue List View

The details screen displays the  $eR_X$  information along with the CancelRx Request information.

| eRx Holding Queue Display     | Sep 30, 2020@13:48:57       | Page: 1 of 5              |
|-------------------------------|-----------------------------|---------------------------|
| eRx Patient:                  |                             |                           |
| eRx Reference #:              |                             |                           |
| eRx HT: (cm)()                | eRx WT: (kg)()              |                           |
| CANCELRX                      |                             |                           |
| eRx Status: CANCEL PROCESS C  | OMPLETE                     |                           |
| Current Status Details: Firs  | t Fill:9/29/20, Last Fill:9 | /29/20, Refills Remaining |
| Last New Rx status: PR - PRO  | CESSED                      |                           |
| Outpatient Prescription stat  | us: DISCONTINUED            |                           |
| eRx Patient Primary Telephon  | e:                          |                           |
| eRx Patient:                  |                             | DOB:                      |
|                               |                             |                           |
| eRx Provider Primary Telepho  | ne:                         |                           |
| eRx Provider:                 | automation was              | NPI:                      |
|                               |                             |                           |
| eRx Drug: TEST DRUG           |                             |                           |
| eRx Qty: 30 eRx Refil         | ls: 1 eRx Days Supply: 3    | 0                         |
| eRx Written Date: SEP 29, 20. | 20 eRx Issue Date:          | SEP 29, 2020              |
| + Enter ?? for more           | actions                     |                           |
| VP (VALIDATE PATIENT) VM      | (VALIDATE PROVIDER) VD      | (VALIDATE DRUG/SIG)       |
| P Print RJ                    | (Reject) AC                 | (Accept eRx)              |
| H (Hold) UH                   | (Un Hold) RM                | (Remove eRx)              |
| Select Action:Next Screen//   |                             |                           |

Figure 6-11: CAO Details Screen 1

As the user continues to scroll, the CancelRx Response Information displays.

| eRx Holding Queue Display              | Sep 30, 2020@13:49:40       | Page: 3 of 5          |
|----------------------------------------|-----------------------------|-----------------------|
| eRx Patient:                           |                             |                       |
| eRX Reference #:                       |                             |                       |
| erx HI: (Cm)()                         | erx wi: (kg)()              |                       |
| T<br>***************************       |                             | *****                 |
|                                        | NCEL REQUEST INFORMATION    |                       |
| Bequest Status: CANCEL PRO             |                             |                       |
| Bequested By:                          |                             |                       |
| Bequest Date/Time: SEP 29              | 2020@13:48:43               |                       |
| Hoquoor Buro, Finor Or 20,             |                             |                       |
| Request Comments:                      |                             |                       |
| Comments By:                           |                             |                       |
| Comments Date/Time:                    |                             |                       |
|                                        |                             |                       |
|                                        |                             |                       |
| ************************************** | NCEL RESPONSE INFORMATION** | ******                |
| APPROVED                               | т                           |                       |
| Response Status:                       |                             |                       |
| + Enter ?? for mor                     | e actions                   |                       |
| VP (VALIDATE PATIENT)                  | VM (VALIDATE PROVIDER) VI   | O (VALIDATE DRUG/SIG) |
| P Print                                | RJ (Reject) AC              | C (Accept eRx)        |
| H (Hold)                               | UH (Un Hold) RI             | M (Remove eRx)        |
| Select Action:Next Screen/             | /                           |                       |

Figure 6-12: CAO Details Screen 2

### 6.5.1.2.2 Manual Approved or Denied CancelRx Responses

| Inbound<br>eRx<br>Message<br>Type | eRx<br>Status                                                                       | CancelRx<br>Request<br>Status<br>(Before<br>ACK)    | CancelRx<br>Request Status<br>(After ACK) | CancelRx<br>Response<br>Status (After<br>ACK) | Manual<br>Approved<br>CancelRx<br>Response<br>> Note | Manual<br>Denied<br>CancelRx<br>Response<br>> Denial<br>Reason                         |
|-----------------------------------|-------------------------------------------------------------------------------------|-----------------------------------------------------|-------------------------------------------|-----------------------------------------------|------------------------------------------------------|----------------------------------------------------------------------------------------|
| NewRx                             | I / H <i>xx</i> /<br>W / RM                                                         | CAH<br>(CANCEL<br>COMPLETED<br>IN HOLDING<br>QUEUE) | CAA (CANCELRX<br>REQUEST<br>ACKNOWLEDGED) | CNP<br>(CANCELRX<br>RESPONSE<br>PROCESSED)    | R <sub>x</sub> canceled<br>at<br>Pharmacy.           | R <sub>x</sub> Not<br>Canceled –<br>R <sub>x</sub> not found<br>in pharmacy<br>system. |
| RxRenewal<br>Response             | RXR /<br>RXE /<br>RXI/<br>RXW/<br>RXP /<br>RXC                                      | САН                                                 | CAA                                       | CNP                                           | R <sub>x</sub> canceled<br>at<br>Pharmacy.           | R <sub>x</sub> Not<br>Canceled -<br>Rx not found<br>in pharmacy<br>system.             |
| RxChange<br>Response              | CXN/<br>CXE/<br>CXA/<br>CXV/<br>CXY/<br>CXD/<br>CXI/<br>CXU/<br>CXW/<br>CXP/<br>CXC | САН                                                 | CAA                                       | CNP                                           | R <sub>x</sub> canceled<br>at<br>Pharmacy.           | R <sub>x</sub> Not<br>Canceled -<br>R <sub>x</sub> not found<br>in pharmacy<br>system. |

#### Table 3: Scenarios for Manual Approved or Denied CancelRx Responses

To view a manually approved CancelRx Response details screen, select the desired record from the Holding Queue.

| PSO ERX HOLDING QUEUE              | Sep 30, 2020@13:51:38           | Page:                             | 1   | of 5     |
|------------------------------------|---------------------------------|-----------------------------------|-----|----------|
| PSO ERX HOLDING QUEUE              |                                 |                                   |     |          |
| ERX                                | LOOK-BACK DAYS: 120 (Jun 02, 20 | )20)                              |     |          |
| Patient                            | DOB Drug                        | Provider S                        | STA | Rec Date |
| <ol> <li>anomen.moon a.</li> </ol> | potassium chloride (K           | (                                 | CAH | 9/29/20  |
| 2.                                 | TEST DRUG                       |                                   | CAO | 9/29/20  |
| 3.                                 | TEST DRUG                       |                                   | CAP | 9/29/20  |
| 4                                  | Amoxicillin-Pot Clavu           | (                                 | CAF | 9/29/20  |
| 5.                                 | Losartan Potassium 50           | (                                 | CAF | 9/29/20  |
| 6.                                 | Losartan Potassium 50           |                                   | CAA | 9/29/20  |
| 7.                                 | Losartan Potassium 50           |                                   | CAA | 9/29/20  |
| 8.                                 | Fosamax Plus D 70 mg-           |                                   | CAA | 9/21/20  |
| 9.                                 | Lisinopril-Hydrochlor           |                                   | CAH | 9/21/20  |
| 10.                                | metformin (GLUCOPHAGE           | P C REAL PROPERTY AND IN CONTRACT | CAA | 9/18/20  |
| 11. Training the second            | Amaryl 4 mg Tablet              |                                   | CAA | 9/18/20  |
| 12.                                | Fosamax Plus D 70 mg-           |                                   | CAP | 9/18/20  |
| 13                                 | Fosamax Plus D 70 mg-           |                                   | CAA | 9/18/20  |
| 14                                 | Fosamax Plus D 70 mg-           | a contract of the                 | CAP | 9/17/20  |
| 15                                 | Fosamax Plus D 70 mg-           |                                   | CAP | 9/17/20  |
| t Enton 22 for m                   | and actions                     |                                   |     | 3/11/20  |
| + Enter ?? for m                   |                                 |                                   |     |          |
| SI Select Item                     | SU SUFL EILFIES                 |                                   |     |          |
| SH (Search Queue)                  | MV (Message VIEW)               |                                   |     |          |
| Select Action:Next Scree           | n//                             |                                   |     |          |

Figure 6-13: CAH Status in Holding Queue List View

The details screen displays the  $eR_x$  information along with the CancelRx Request information. In the example below, the Last NewRx Status displays as "I" (In Process).

| eRx Holding Queue Display    | Sep 30, 2020@13:52:23    | Page: 1 of             | 3 |
|------------------------------|--------------------------|------------------------|---|
| eRx Patient:                 |                          |                        |   |
| eRx HT: (cm)()               | eBx WT: (kg)()           |                        |   |
|                              |                          |                        |   |
| CANCELRX                     |                          |                        |   |
| eRx Status: CANCEL COMPLETED | IN HOLDING QUEUE         |                        |   |
| LAST NEW HX STATUS: HXE - HX | RENEWAL RESPONSE - PROCE | SSING ERROR            |   |
| eRx Patient:                 | с.                       | DOB:                   |   |
|                              |                          |                        |   |
| eRx Provider Primary Telepho | ne:                      |                        |   |
| eRx Provider:                | a automation was         | NPI:                   |   |
| eBx Drug: potassium chloride | (KLOB-CON M20) 20 mEd C  | R tablet               |   |
| eRx Qty: 7 eRx Refil         | ls: 0 eRx Days Supply    | : 7                    |   |
| eRx Written Date: SEP 29, 20 | 20 eRx Issue Da          | te: SEP 29, 2020       |   |
|                              |                          |                        |   |
| eRx Sig:                     | actions                  |                        |   |
| VP (VALIDATE PATIENT) VM     | (VALIDATE PROVIDER)      | VD (VALIDATE DBUG/SIG) |   |
| P Print RJ                   | (Reject)                 | AC (Accept eRx)        |   |
| H (Hold) UH                  | (Un Hold)                | RM (Remove eRx)        |   |
| Select Action:Next Screen//  |                          |                        |   |

Figure 6-14: CAH Details Screen

### 6.5.2 CancelRx Process - eRx Records in Outpatient Profile

When the CancelRx Request is received in the Holding Queue for a NewRx record to be canceled, and the status of the NewRx record is "PR" (Processed), an entry exists on the Outpatient side, the status changes to "CAN" (Original  $eR_x$  Canceled in Holding Queue). Once the original prescription is marked "CAN", it is not an actionable entry and is not displayed in the Holding Queue's list view.

When the NewRx is in one of the statuses as specified in the table below, an automated Approved CancelRx Response is sent outbound after auto-Discontinuing the Prescription in OP. The Activity log for the prescription captures the auto-Discontinue activity from this process.

#### 6.5.2.1 Automated Approved CancelRx Responses

| NewRx<br>Prescription<br>Status in OP | CancelRx<br>Request<br>Status<br>(Before ACK) | CancelRx<br>Response<br>Status             | Automated Approved CancelRx Response > Note                                   |
|---------------------------------------|-----------------------------------------------|--------------------------------------------|-------------------------------------------------------------------------------|
| Active                                | CAO (CANCEL<br>PROCESS<br>COMPLETE)           | CNP<br>(CANCELRX<br>RESPONSE<br>PROCESSED) | First Fill:6/12/18, Last Fill:6/12/18, Renewals Remaining:0<br>(Example only) |
| Pending                               | CAO                                           | CNP                                        | $R_X$ was never dispensed. Canceled at Pharmacy.                              |
| Discontinued                          | CAO                                           | CNP                                        | Prescription is already discontinued at the Pharmacy.                         |
| Refill                                | CAO                                           | CNP                                        | First Fill:6/12/18, Last Fill:6/12/18, Renewals Remaining:0<br>(Example only) |
| Hold                                  | CAO                                           | CNP                                        | First Fill:6/12/18, Last Fill:6/12/18, Renewals Remaining:0<br>(Example only) |
| Suspended                             | CAO                                           | CNP                                        | First Fill:6/12/18, Last Fill:6/12/18, Renewals Remaining:0<br>(Example only) |
| Expired                               | CAO                                           | CNP                                        | First Fill:6/12/18, Last Fill:6/12/18, Renewals Remaining:0<br>(Example only) |
| Discontinued by<br>Provider           | CAO                                           | CNP                                        | First Fill:6/12/18, Last Fill:6/12/18, Renewals Remaining:0<br>(Example only) |
| Discontinued<br>(Edit)                | CAO                                           | CNP                                        | First Fill:6/12/18, Last Fill:6/12/18, Renewals Remaining:0<br>(Example only) |
| Provider Hold                         | CAO                                           | CNP                                        | First Fill:6/12/18, Last Fill:6/12/18, Renewals Remaining:0<br>(Example only) |

Table 4: Scenarios for Automated Approved CancelRx Responses when the original is a NewRx

Navigate to the patient Medication Profile and select the desired  $eR_X$  record.

| Medication Profile             | Sep 30, 20        | 020@  | 13:54:26                                                                                      | 6       |     | Page:  | 2 (    | of  | 3   |
|--------------------------------|-------------------|-------|-----------------------------------------------------------------------------------------------|---------|-----|--------|--------|-----|-----|
| BID                            |                   |       | <n< td=""><td>IO ALLE</td><td>RGY</td><td>ASSES</td><td>SMENT&gt;</td><td></td><td></td></n<> | IO ALLE | RGY | ASSES  | SMENT> |     |     |
| DOB:                           |                   |       |                                                                                               | Ht(ka)  | : - |        |        | -:  |     |
| SEX: FEMALE                    |                   |       |                                                                                               | we (ng) | · — |        | ·      |     |     |
| CrCL: <not found=""> (CF</not> | EAT: Not Found)   |       | BS                                                                                            | SA (m2) |     |        |        |     |     |
|                                |                   |       |                                                                                               |         |     | ISSUE  | LAST   | REF | DAY |
| # RX # DRUG                    |                   |       |                                                                                               | QTY     | ST  | DATE   | FILL   | REM | SUP |
| +                              |                   |       |                                                                                               | 20      | E>  | 09 10  | 08 10  | 0   | 20  |
|                                | AN POTASSTUM 50M  | G TAP | 3                                                                                             | 30      | E-  | 00-20  | 00-20  | 0   | 30  |
| 12 & METEOR                    | MIN HOL 1000MG TA |       | <i>.</i>                                                                                      | 180     | 2>  | 09-29  | 09-29  | 2   | 90  |
|                                | TN 100000 UNT/GM  | CREA  | AM                                                                                            | 2700    | 4   | 03-24  | 03-24  | 1   | 90  |
| 14 & PREDNI                    | SONE 20MG TAB     | ONLY  | -1.1                                                                                          | 2100    | AS  | 09-28  | 09-29  | 2   | 4   |
| 15 & STMVAS                    | TATIN 40MG TAB    |       |                                                                                               | 90      | A>  | 09-28  | 09-28  | 0   | 90  |
|                                | DISCON            | NTIN  | JED                                                                                           |         |     |        |        |     |     |
| 16 & ATENOL                    | OL 50MG TAB       |       |                                                                                               | 30      | DC  | >09-28 | 09-28  | 0   | 30  |
| 17 & CARVED                    | DILOL 6.25MG TAB  |       |                                                                                               | 180     | DC  | >03-24 | 03-24  | 0   | 90  |
| 18 & FAMOTI                    | DINE 20MG TAB     |       |                                                                                               | 60      | DC  | >09-30 | 09-30  | 0   | 30  |
| + Enter ?? for                 | more actions      |       |                                                                                               |         |     |        |        |     |     |
| PU Patient Record Upda         | ite               | NO    | New Ord                                                                                       | ler     |     |        |        |     |     |
| PI Patient Information         | 1                 | SO    | Select                                                                                        | Order   |     |        |        |     |     |
| Select Action: Next Scr        | een//             |       |                                                                                               |         |     |        |        |     |     |

#### Figure 6-15: Medication Profile

The R<sub>X</sub> Activity Log displays.

| Rx /         | Activity Log                | 3                       | Sep 30, 2020@       | 14:02:48         | Page:       | 1 of                  | 1     |
|--------------|-----------------------------|-------------------------|---------------------|------------------|-------------|-----------------------|-------|
| P            | ID:<br>DB:                  |                         |                     | Ht(cm)<br>Wt(kg) | ): (        | < <u>A&gt;</u> )<br>) |       |
| Rx #<br>Rout | #: 2721411<br>ting: Mail    | Original Fi<br>Finished | ll Released:<br>by: |                  |             |                       |       |
| eRx<br>#     | Activity Lo<br>Date         | ng:<br>Reason           | Rx Ref              | Initiator (      | Of Activity |                       | ليسيط |
| 1<br>Comr    | 9/29/20@13:<br>nents: Cance | :48:43<br>eled by exter | nal provider (eR)   | <)               |             |                       |       |
|              |                             |                         |                     |                  |             |                       |       |
|              |                             |                         |                     |                  |             |                       |       |
|              | Enter                       | r ?? for more           | actions             |                  |             |                       |       |
| Sele         | ect Action:0                | Quit//                  |                     |                  |             |                       |       |

Figure 6-16: R<sub>x</sub> Activity Log 1

| Rx Activity L                                                                                                    | .og Se                                                                                                    | p 30,                                               | 2020@14:02:                                                                                               | 32                  | Page:       | 1 of           | 1   |
|----------------------------------------------------------------------------------------------------|----------------------------------------------------------------------------------------------------|-----------------------------------------------------|----------------------------------------------------------------------------------------------------|---------------------|-------------|----------------|-----|
| PID:<br>DOB:                                                                                                    |                                                                                                    |                                                     |                                                                                                    | Ht(cm):<br>Wt(kg):  |             | <a>)<br/>)</a> |     |
| Rx #: 2721411                                                                                                    | Original Fill Re                                                                                                    | lease                                               | d:                                                                                                    |                     |             |                |     |
| Routing: Mail                                                                                                    | Finished by:                                                                                                    | COMPANY AL                                          | Address A. PRINT                                                                                          |                     |             |                |     |
| Activity Log:<br># Date/Time                                                                                              | Reason                                                                                                    |                                                     | Rx Ref                                                                                                    | Ini                 | tiator Of   | Activity       |     |
| 1 9/29/20<br>Comments: Pat<br>2 9/29/2001<br>Comments: RX<br>3 9/29/2001<br>Comments: Car<br>4 9/29/2001<br>Comments: Dis | PATIENT<br>ient Instructions S<br>3:42:29 SUSPENS<br>Placed on Suspense<br>3:48:43 IERX<br>iceled by external p<br>3:48:44 DISCONT<br>icontinued while sus | INSTR<br>Sent B<br>For C<br>For C<br>TNUED<br>pende | . ORIGINAL<br>y Provider.<br>ORIGINAL<br>MOP until 09<br>ORIGINAL<br>er (eRx)<br>ORIGINAL<br>d. eRx disco | -29-20<br>ntinued b | by external | . prescri      | ber |
| Ent                                                                                                    | er ?? for more acti                                                                                                    | ons                                                 |                                                                                                    |                     |             |                |     |
| Select Action                                                                                                    | :Quit//                                                                                                    |                                                     |                                                                                                    |                     |             |                |     |

Figure 6-17: R<sub>x</sub> Activity Log 2

The details of the CancelRx can be viewed in the Holding Queue on the CancelRx Details screen.

| eRx Holding Queue Display    | Sep 30, 2020@14:03:42   | Page: 1 of 5                 |
|------------------------------|-------------------------|------------------------------|
| eRX Patient:                 |                         |                              |
| enx Reference #:             | aBx $bT$ , $(kg)()$     |                              |
|                              | eRX WI: (Kg)()          |                              |
|                              |                         |                              |
| eBx Status: CANCEL PROCESS   | COMPLETE                |                              |
| Current Status Details: Fir  | st Fill:9/29/20 Last Fi | 11.9/29/20 Refills Remaining |
| Last New By status: PB - PE  | BOCESSED                |                              |
| Outpatient Prescription sta  | TUS: DISCONTINUED       |                              |
| eRy Patient Primary Telepho  | ne:                     |                              |
| eRy Patient:                 | ine.                    | DOB                          |
| enx rattent.                 |                         | DOD.                         |
| eBx Provider Primary Telept  | ione:                   |                              |
| eBx Provider:                |                         | NPT                          |
|                              |                         |                              |
| eBx Drug: TEST DBUG          | Т                       |                              |
| eBx Otv: 30 eBx Befi         | ills 1 eBx Days Suppl   | v: 30                        |
| eBx Written Date: SEP 29     | eBx Issue D             | ate: SEP 29 2020             |
| + Enter 22 for more          | enx route b             | ate. <b>CE</b> 20, 2020      |
| VP (VALTDATE PATTENT)        | (M (VALIDATE PROVIDER)  | VD (VALIDATE DBUG/SIG)       |
| P Print F                    | Reject)                 | AC (Accept eBx)              |
| H (Hold)                     | IH (In Hold)            | RM (Remove eRy)              |
| Soloct Action: Next Screen/  |                         |                              |
| Serect Action. Next Scheen// |                         |                              |

Figure 6-18: CancelRx Details Screen in Holding Queue 1

As the user continues to scroll, the section for CancelRx Request Information displays.

| eRx Holding Queue Display                                                                                       | Sep 30, 2020@14:04:53      | Page: 3 of                              | 5 |
|----------------------------------------------------------------------------------------------------|----------------------------|-----------------------------------------|---|
| eRx Patient:                                                                                                    |                            |                                         |   |
| eRx Reference #:                                                                                                |                            |                                         |   |
| eRX HI: (Cm)()<br>+                                                                                             | eRX WI: (Kg)()             |                                         |   |
| -                                                                                                    |                            |                                         |   |
|                                                                                                    |                            |                                         |   |
| ********************************CANC                                                                            | EL RESPONSE INFORMATION*** | * * * * * * * * * * * * * * * * * * * * |   |
| APPROVED<br>Besponse Status                                                                                     |                            |                                         |   |
| Request/Response Type: APPRC                                                                                    | VED                        |                                         |   |
| Response: First Fill:9/29/20                                                                                    | , Last Fill:9/29/20, Refil | ls Remaining:0                          |   |
| Response by:                                                                                                    |                            | 3                                       |   |
| Response Date/Time: SEP 29,                                                                                     | 2020@13:48:44              |                                         |   |
| Beere and a second second second second second second second second second second second second second second s |                            |                                         |   |
| Response Comments:                                                                                              |                            |                                         |   |
| Comments Date/Time:                                                                                             |                            |                                         |   |
| Commerres Date/Time.                                                                                            |                            |                                         |   |
| + Enter ?? for more                                                                                             | actions                    |                                         |   |
| VP (VALIDATE PATIENT) VM                                                                                        | 1 (VALIDATE PROVIDER) VD   | (VALIDATE DRUG/SIG)                     |   |
| P Print RJ                                                                                                    | (Reject) AC                | (Accept eRx)                            |   |
| H (Hold) UH                                                                                                    | (Un Hold) RM               | (Remove eRx)                            |   |
| Select Action:Next Screen//                                                                                     |                            |                                         |   |

Figure 6-19: CancelRx Details Screen in Holding Queue 2

The NewRx Details screen includes an  $eR_X$  status stating, "Original  $eR_X$  Canceled in the Holding Queue".

| eRx Holding Queue Display     | Sep 30, 2020@14:                                                                                                    | 05:32           | Page:               | 1 of      | 4 |
|-------------------------------|----------------------------------------------------------------------------------------------------|-----------------|---------------------|-----------|---|
| eRx Patient:                  |                                                                                                    |                 |                     |           |   |
| eRx Reference #:              |                                                                                                    |                 |                     |           |   |
| eRx HT: 152.4(cm)(08/06/2020) | )                                                                                                    | eRx WT:         | 79.37(kg)(08        | /06/2020) |   |
|                               |                                                                                                    |                 |                     |           |   |
| NEWRX                         |                                                                                                    |                 |                     |           |   |
| eRx Status: ORIGINAL ERX CAN  | CELED IN THE HOLDI                                                                                                    | NG QUEUE        |                     |           |   |
| eRx Patient Primary Telephone | е:                                                                                                    |                 |                     |           |   |
| eRx Patient:                  |                                                                                                    |                 | DOB:                |           |   |
| Vista Patient[v]:             |                                                                                                    |                 | DOB:                |           |   |
| - Bu Barridea Baiaran Talaska |                                                                                                    |                 |                     |           |   |
| eRX Provider Primary Telephon | ne:                                                                                                    |                 | NET                 |           |   |
| eRX Provider:                 | A RECEIPTION OF A RECEIPTION OF A RECEIPTION O |                 | NPI:                |           |   |
| vista Provider[v]:            | and the second second se                                                                                                    |                 | NP1:                |           |   |
| OBY DOUGT TEST DOUG           |                                                                                                    |                 |                     |           |   |
| oPy Oty: 30 OPy Pofil         | let 1 OPY Dave                                                                                                    |                 |                     |           |   |
| end dry. 50 end herit.        | 20 ARY Te                                                                                                    | Suppry. Suppry. | SEP 20 2020         |           |   |
| Prohibit Benewals: No         | enx 13                                                                                                    | sue Date.       | <b>JLI</b> 20, 2020 |           |   |
| + Enter ?? for more a         | actions                                                                                                    |                 |                     |           |   |
| VP (VALIDATE PATIENT) VM      | (VALIDATE PROVIDE                                                                                                    | R) VD (         | VALIDATE DRUG       | G/SIG)    |   |
| P Print BJ                    | (Reject)                                                                                                    | AC (            | Accept eRx)         |           |   |
| H (Hold) UH                   | (Un Hold)                                                                                                    | RM (            | Remove eRx)         |           |   |
| Select Action:Next Screen//   |                                                                                                    |                 | 1                   |           |   |

Figure 6-20: NewRx Details Screen

In addition to the above scenarios, the following also go through the same workflow in the case of an "Active" Prescription being auto-Discontinued by a CancelRx Request:

- Auto-Cancel on NewR<sub>X</sub> records in the Holding Queue in "PR" status when there is an outstanding Denied RxRenewal Response in the Holding Queue.
- Auto-Cancel on New $R_X$  records in the Holding Queue in "PR" status, when corresponding  $eR_X$  record is also in Outpatient with a subsequent electronic renewal fill.
- Auto-Cancel on NewR<sub>x</sub> records in the Holding Queue in "PR" status and in Outpatient when there is an outstanding Approved or Approved with Changes RxRenewal Response not in the Holding Queue's List View.
- Auto-Cancel on NewR<sub>x</sub> records in the Holding Queue in "PR" status and in Outpatient, when there is an outstanding Approved with Changes RxRenewal Response in the Holding Queue's List View (Approved with Changes RxRenewal Response has been <**AC**> Accepted in the Holding Queue).
- Auto-Cancel on NewR<sub>x</sub> records in the Holding Queue in "PR" status and in Outpatient, when there is an outstanding Approved with Changes RxRenewal Response in the Holding Queue's List View (Approved with Change RxRenewal Response has not been <**AC**> Accepted in the Holding Queue).

#### 6.5.2.2 Manual Approved or Denied CancelRx Responses

When  $eR_xes$  are renewed within VA using either RN function or using CPRS Renewal, the  $eR_x$  is deemed as a VA Prescription. The "&" symbol used to denote  $eR_x$  Prescriptions separately in OP does not display against such Prescriptions anymore. When CancelRx Requests are sent for fillable  $eR_x$  prescriptions that are taken over by VA, the system will not auto-Discontinue the Prescriptions in OP. However, the corresponding Holding Queue NewRx record is changed to "CAN" status and the CancelRx Request may be marked "CAH", indicating that there is user intervention required.

| NewRx<br>Prescription<br>Status in OP                 | CancelRx<br>Request<br>Status<br>(Before<br>ACK)    | CancelRx<br>Request Status<br>(After ACK) | CancelRx<br>Response<br>Status (After<br>ACK) | Manual<br>Approved<br>CancelRx<br>Response<br>> Note | Manual<br>Denied<br>CancelRx<br>Response ><br>Denial<br>Reason                      |
|-------------------------------------------------------|-----------------------------------------------------|-------------------------------------------|-----------------------------------------------|------------------------------------------------------|-------------------------------------------------------------------------------------|
| Prescription<br>renewed in VA<br>using RN<br>function | CAH<br>(CANCEL<br>COMPLETED<br>IN HOLDING<br>QUEUE) | CAA (CANCELRX<br>REQUEST<br>ACKNOWLEDGED) | CNP<br>(CANCELRX<br>RESPONSE<br>PROCESSED)    | R <sub>x</sub> canceled at Pharmacy.                 | R <sub>X</sub> Not Canceled<br>- R <sub>X</sub> not found in<br>pharmacy<br>system. |
| Prescription<br>renewed using<br>CPRS<br>Renewal      | САН                                                 | CAA                                       | CNP                                           | R <sub>x</sub> canceled at Pharmacy.                 | R <sub>X</sub> Not Canceled<br>- R <sub>X</sub> not found in<br>pharmacy<br>system. |

Table 5: Scenarios for Manual Approved or Denied CancelRx Responses for NewRx

| NewRx<br>Prescription<br>Status in OP | CancelRx<br>Request<br>Status<br>(Before<br>ACK) | CancelRx<br>Request Status<br>(After ACK) | CancelRx<br>Response<br>Status (After<br>ACK) | Manual<br>Approved<br>CancelRx<br>Response<br>> Note | Manual<br>Denied<br>CancelRx<br>Response ><br>Denial<br>Reason                      |
|---------------------------------------|--------------------------------------------------|-------------------------------------------|-----------------------------------------------|------------------------------------------------------|-------------------------------------------------------------------------------------|
| Deleted                               | САН                                              | CAA                                       | CNP                                           | R <sub>x</sub> canceled at Pharmacy.                 | R <sub>x</sub> Not Canceled<br>- R <sub>x</sub> not found in<br>pharmacy<br>system. |
| Drug<br>Interactions                  | САН                                              | CAA                                       | CNP                                           | R <sub>x</sub> canceled at Pharmacy.                 | R <sub>x</sub> Not Canceled<br>- R <sub>x</sub> not found in<br>pharmacy<br>system. |
| Non-Verified                          | САН                                              | CAA                                       | CNP                                           | R <sub>x</sub> canceled at Pharmacy.                 | R <sub>x</sub> Not Canceled<br>- R <sub>x</sub> not found in<br>pharmacy<br>system. |

| eRx Holding Queue Display    | Sep 30, 2020@14:06:20    | Page: 1 of 3           |
|------------------------------|--------------------------|------------------------|
| eRy Reference #'             |                          |                        |
| eRx HT: (cm)()               | eRx WT: (ka)()           |                        |
|                              |                          |                        |
| CANCELRX                     |                          |                        |
| eRx Status: CANCEL COMPLETED | IN HOLDING QUEUE         |                        |
| Last New Rx status: RXE - RX | RENEWAL RESPONSE - PROCE | ESSING ERROR           |
| eRx Patient Primary Telephor | e:                       | DOD                    |
| enx Fattent.                 |                          | DOB:                   |
| eBx Provider Primary Telepho | ne:                      |                        |
| eRx Provider:                | 10 Au/10/08/10/00 10:00  | NPI:                   |
|                              |                          |                        |
| eRx Drug: potassium chloride | (KLOR-CON M20) 20 mEq 0  | CR tablet              |
| eRx Qty: 7 eRx Refil         | ls: 0 eRx Days Supply    | y: 7                   |
| eRX Written Date: SEP 29, 20 | eRX Issue Da             | ate: SEP 29, 2020      |
| eBx Sig:                     |                          |                        |
| + Enter ?? for more          | actions                  |                        |
| VP (VALIDATE PATIENT) VM     | (VALIDATE PROVIDER)      | VD (VALIDATE DRUG/SIG) |
| P Print RJ                   | (Reject)                 | AC (Accept eRx)        |
| H (Hold) UH                  | l (Un Hold)              | RM (Remove eRx)        |
| Select Action:Next Screen//  |                          |                        |

Figure 6-21: Cancel Completed in Holding Queue

# 6.5.3 CancelRx Request Failed (CAF)

"CAF" (CancelRx Failed) is an actionable status used for CancelRx process when a failure occurs. One scenario is when the Outpatient Profile of a patient is locked in OERR and the system is attempting to auto-discontinue an  $eR_x$ .

| # | Scenario                                                                                                    | Lock in OERR                                                                                                    | Lock in Backdoor<br>Orders > Edit<br>Mode                                                                                               | Lock in Backdoor<br>Orders                                                                                                   |
|---|----------------------------------------------------------------------------------------------------|----------------------------------------------------------------------------------------------------|----------------------------------------------------------------------------------------------------|----------------------------------------------------------------------------------------------------|
| 1 | When a user<br>selects an Active<br>eR <sub>x</sub> from OP and<br>locks it, and at the<br>same time a<br>CancelRx Request<br>is sent for that<br>prescription. | The CancelRx<br>Request status is<br>marked as CAF in the<br>Holding Queue and<br>the OP prescription<br>continues to be<br>Active.  | The CancelRx<br>Request status is<br>marked as CAF in<br>the Holding Queue<br>and the OP<br>prescription<br>continues to be<br>Active.  | The CancelRx<br>Request status is<br>marked as CAO in<br>the Holding Queue<br>and the OP<br>prescription is<br>discontinued. |
| 2 | When a user<br>selects a Pending<br>eR <sub>x</sub> from OP and<br>locks it, and at the<br>same time a<br>CancelRx Request<br>is sent for that<br>prescription. | The CancelRx<br>Request status is<br>marked as CAF in the<br>Holding Queue.                                                          | The CancelRx<br>Request status is<br>marked as CAF in<br>the Holding Queue.                                                             | The CancelRx<br>Request status is<br>marked as CAO in<br>the Holding Queue<br>and the OP<br>prescription is<br>discontinued. |
| 3 | When a user<br>selects an eR <sub>x</sub><br>from OP that is on<br>Hold, and at the<br>same time a<br>CancelRx Request<br>is sent for that<br>prescription.     | The CancelRx<br>Request status is<br>marked as CAF in the<br>Holding Queue and<br>the OP prescription<br>continues to be on<br>Hold. | The CancelRx<br>Request status is<br>marked as CAF in<br>the Holding Queue<br>and the OP<br>prescription<br>continues to be on<br>Hold. | The CancelRx<br>Request status is<br>marked as CAO in<br>the Holding Queue<br>and the OP<br>prescription is<br>discontinued. |

#### Table 6: Scenarios for CancelRx Failed

## 6.5.4 CancelRx Request Received (CAR)

"CAR" (CancelRx Request Received) is an actionable status used for CancelRx process when a NewR<sub>X</sub> record in "PR" status in the Holding Queue is successfully canceled. However, the corresponding  $eR_X$  in OP could not be auto-Discontinued because the patient on the NewR<sub>X</sub> record did not match the VistA patient in the Outpatient record. In this case, no automated CancelRx Response is sent. The user must acknowledge and send a manual response.

# 6.6 Inbound Error – CNE

The Inbound Error message is in the NCPDP 2017071 format for Inbound Error message received in VistA under situations including the Prescriber's EHR system being unable to receive and process a certain transaction sent from the pharmacy or a connection between the Transaction Hub and Change Healthcare is not working.

When a CancelRx Response sent from VistA Outpatient Pharmacy results in an Inbound Error, it is retrieved but not displayed in the Holding list view, with the status "CNE" (CancelRx Response/Inbound Error). This is not an actionable entry and does not require the user to acknowledge it.

# 6.7 Acknowledge: Hidden Action for CancelRx Request

When a CancelRx Request is displayed in the Holding Queue's list view, it is in an actionable status. The user can use the hidden action <**ACK**> Acknowledge to review and remove it from the list view. For a full list of CancelRx Request statuses, refer to <u>Table 13: Holding Queue</u> <u>Status Codes & Descriptions for CancelRx Request Message Type</u> in <u>Appendix B: Holding Queue Status Codes & Descriptions</u>.

## 6.7.1 Acknowledge: Automated CancelRx Response Sent

In cases in which the automated CancelRx Response has already been sent to the requesting non-VA provider, the user does not have the ability to select the response type and send it out. This applies to the CancelRx Request records in the Holding Queue's list view, in "CAO" (Cancel Completed in Holding Queue) actionable status only.

To Acknowledge a CancelRx Request:

1. Select the CancelRx Request from the Holding Queue.

| PSO  | ERX   | HOLDING          | QUEUE          |           | Sep 17,   | 2020@14:35:27   |          | Page:                                                                                                    | 1   | of   | 4    |
|------|-------|------------------|----------------|-----------|-----------|-----------------|----------|----------------------------------------------------------------------------------------------------|-----|------|------|
| PSO  | ERX   | HOLDING          | QUEUE          |           |           |                 |          |                                                                                                    |     |      |      |
|      |       |                  | ERX            | LOOK -    | BACK DAY  | 'S: 120 (May 20 | ), 2020) |                                                                                                    |     |      |      |
|      | Pat   | tient            |                | DOB       | Drug      |                 | Pro      | ovider                                                                                                    | STA | Rec  | Date |
| 1.   |       | And I am the     | COMP DISCOUNTS |           | Fosa      | max Plus D 70   | mg -     |                                                                                                    | CAH | 9/1  | 7/20 |
| 2.   |       | NUMBER OF STREET | 1.00           |           | Amar      | yl 4 mg Tablet  | 100      | and the second second                                                                                                    | CAH | 9/10 | 3/20 |
| з.   | 1000  | 1088.000         |                | 8.0.0     | prec      | IniSONE 20 mg t | abl      | and the state of the state of t | CAA | 9/10 | 6/20 |
| 4.   |       |                  | presenta da    |           | prec      | IniSONE 20 mg 1 | abl      | No. of Column                                                                                                    | CAO | 9/1  | 5/20 |
| 5.   | 1000  | HER PHIL         |                | Section 1 | Тора      | max 100 MG Tab  | olet     | and the state of the state of t | CAA | 9/1  | 5/20 |
| 6.   | 1000  | COMPTON A        | ACCOUNT: NO. 8 | 0.16      | Fosa      | max Plus D 70   | mg -     | arende, a                                                                                                    | CAO | 9/1  | /20  |
| 7.   |       | NUMBER . DOM:    |                |           | Amar      | yl 4 mg Tablet  |          | and the state of the state of t | CAO | 8/2  | 1/20 |
| 8.   |       | NUMBER . Date    |                |           | Amar      | yl 4 mg Tablet  |          | and the rest of the local sectors of the local sectors of the local sect | CAH | 8/1  | 7/20 |
| 9.   | 1108  | risette ber      |                |           | Amar      | yl 4 mg Tablet  |          | and on the lot of                                                                                                    | CAH | 8/1  | 7/20 |
| 10.  |       | ette, 74, 876    |                | B-1 1 B-1 | ibup      | rofen (MOTRIN)  | 80       | - AD- 100- 1                                                                                                    | CAH | 8/14 | 4/20 |
| 11.  | 1000  | and the second   |                | B-10-1    | metf      | ormin (GLUCOPH  | AGE      | and the state of the state of t | CAH | 8/14 | 4/20 |
| 12.  | -     | 1000.000         |                | 4.4.4     | RISF      | ERIDONE 2MG TA  | B        | and services, or                                                                                                    | CAP | 8/14 | 4/20 |
| 13.  | -     | 100.00           |                | 8.0.0     | RISF      | ERIDONE 2MG TA  | AB       | and the state of the state of t | CAP | 8/14 | 4/20 |
| 14.  | 1000  | ices, much       |                |           | Тора      | max 100 MG Tab  | olet     | and the rest of the local distribution of the local distribution of the local distrbs distribution of the local distribution of the local distributi | CAH | 8/1: | 3/20 |
| 15.  | 1000  |                  | 1.0.0          | A         | CYME      | ALTA 60MG Caps  | DR       | and the state of the state of the state of the state of the state of the state of the state of the state of the                                                                                                    | CAO | 8/1: | 3/20 |
| +    |       | Enter            | ?? for mo      | ore ac    | ctions    |                 |          |                                                                                                    |     |      |      |
| SI S | Selec | ct Item          |                | SO S      | Sort Entr | ies             |          |                                                                                                    |     |      |      |
| SR   | (Sear | ch Queu          | e)             | MV (      | Message   | View)           |          |                                                                                                    |     |      |      |
| Sele | ect / | Action:No        | ext Scree      | n//       |           |                 |          |                                                                                                    |     |      |      |

#### Figure 6-22: Holding Queue – eR<sub>x</sub> in CAO Status

2. Enter <??> to display additional actions.

3. Enter <**ACK**>.

| eRx Provider Prima<br>eRx Provider:                                                                                                    | ry Telephone                                                | ALCONCION AND                                                                                                    |                                  | NPI:                                                                                     |  |  |  |
|----------------------------------------------------------------------------------------------------|-------------------------------------------------------------|----------------------------------------------------------------------------------------------------|----------------------------------|------------------------------------------------------------------------------------------|--|--|--|
| eRx Drug: predniSONE 20 mg tablet (DELTASONE)<br>eRx Qty: 8                                                                                       |                                                             |                                                                                                    |                                  |                                                                                          |  |  |  |
| eRx Sig:<br>+ Enter ??                                                                                                    | eRx Sig:                                                    |                                                                                                    |                                  |                                                                                          |  |  |  |
| P Print                                                                                                    | RJ (I                                                       | Reject)                                                                                                    | AC (A                            | Accept eRx)                                                                              |  |  |  |
| H (HOTO)                                                                                                    |                                                             | Jh Hold)                                                                                                    |                                  | Remove eRx)                                                                              |  |  |  |
| The following acti<br>+ Next Screen<br>- Previous Scre<br>UP Up a Line<br>DN Down a Line<br>> Shift View to<br>< Shift View to<br>FS First Screen | ons are also<br>Een GO<br>PS<br>Right PL<br>Left SL<br>ADPL | available:<br>Last Screen<br>Go to Page<br>Re Display Screen<br>Print Screen<br>Print List<br>Search List<br>Auto Display(On/Off) | Q<br>AD<br>ACK<br>SH<br>EC<br>JO | Quit<br>Add Comment<br>Acknowledge<br>Status History<br>eRx Change Request<br>JUMP TO OP |  |  |  |
| Type <enter> to co</enter>                                                                                                    | ontinue or '^                                               | to exit:                                                                                                    |                                  |                                                                                          |  |  |  |

Figure 6-23: Additional Action - ACK

4. Enter **Yes** to acknowledge the record.

| eRx Reference #:<br>eRx HT: (cm)()                                                                                                    | eRx WT: (kg)()                                                                                              |
|----------------------------------------------------------------------------------------------------|----------------------------------------------------------------------------------------------------|
| CANCELERX<br>eRx Status: CANCEL PROCESS COMPLE<br>Last New Rx status: N - NEW<br>eRx Patient Primary Telephone:<br>eRx Patient:                                     | TE<br>DOB:                                                                                                  |
| eRx Provider Primary Telephone:<br>eRx Provider:                                                                                                    | NPI:                                                                                                    |
| eRx Drug: predniSONE 20 mg tablet<br>eRx Qty: 8                                                                                                    | (DELTASONE)<br>eRx Days Supply: 4<br>eRx Issue Date: SEP 11, 2020                                           |
| eRx Sig:                                                                                                    | 80                                                                                                    |
| VP (VALIDATE PATIENT) VM (VAL<br>P Print RJ (Rej<br>H (Hold) UH (Un<br>Select Action:Next Screen// ACK<br>Would you like to acknowledge thi<br>Enter Yes or No: N// | IDATE PROVIDER) VD (VALIDATE DRUG/SIG)<br>ect) AC (Accept eRx)<br>Hold) RM (Remove eRx)<br>ACK<br>s record? |

Figure 6-24: Acknowledge Record

The CancelRx Request is acknowledged and Status is changed to "CAA" in the Holding Queue.

| PSO  | FRY    | HOLDING        | OUEUE           | Son              | 17 2020614.40                         | Page .                                | 1 of | 1        |
|------|--------|----------------|-----------------|------------------|---------------------------------------|---------------------------------------|------|----------|
| PSO  | FRY    | HOLDING        | QUEUE           | Sep              | 17, 2020@14.40                        | rage.                                 |      | 4        |
| 130  | LUY    | HOLDING        | FRY             | LOOK BAC         | K DAVE . 120 (May 20 2                | 0201                                  |      |          |
|      | Det    | t i ant        | EnA             | LOOK - DACI      | N DATS: 120 (May 20, 2                | Deputidee                             | OTA  | Dec Dete |
| -    | Pa     | tient          |                 | DOP              | Drug                                  | Provider                              | SIA  | Rec Date |
| 1.   |        |                | COMPANY COMPANY |                  | Fosamax Plus D 70 mg-                 |                                       | CAH  | 9/1//20  |
| 2.   |        | 10000          |                 |                  | Amaryl 4 mg Tablet                    | <ul> <li>Constant - Const.</li> </ul> | CAH  | 9/16/20  |
| з.   | 1000   | 1088. #00.     |                 |                  | predniSONE 20 mg tabl                 | P (1986) 218 1 (1986)                 | CAA  | 9/16/20  |
| 4.   |        |                |                 |                  | predniSONE 20 mg tabl                 | and the second second                 | CAA  | 9/15/20  |
| 5.   | ALC: N | CORR. March    |                 |                  | Topamax 100 MG Tablet                 | Provide State of the local            | CAA  | 9/15/20  |
| 6.   | -      | COMPANY AND A  | ACCRETION &     | Sec. 1. 4 444    | Fosamax Plus D 70 mg-                 | In Completion and Automation          | CAO  | 9/1/20   |
| 7    |        | Cardina . Con- |                 |                  | Amaryl 4 mg Tablet                    | And in case of the other states       | CAO  | 8/21/20  |
| 8    |        |                |                 |                  | Amaryl 4 mg Tablet                    | A Constant of the owner.              | CAH  | 8/17/20  |
| 0.   |        |                |                 |                  | Amanyl 4 mg Tablet                    | a long bar to be                      | CAH  | 8/17/20  |
| 9.   |        |                |                 |                  | Amaryi 4 mg Tablet                    | - 1 mm - 1 mm - 1 mm - 1              | CAH  | 0/1//20  |
| 10.  |        |                |                 |                  | ibuproten (MOIRIN) 80                 |                                       | CAH  | 8/14/20  |
| 11.  | 1000   |                |                 |                  | metformin (GLUCOPHAGE                 | A COMPANY OF A COMPANY                | CAH  | 8/14/20  |
| 12.  | 1000   | 1088. PHO      |                 | Sec. 2011 (1997) | RISPERIDONE 2MG TAB                   | A COMPANY OF A                        | CAP  | 8/14/20  |
| 13.  | 1000   | and a second   |                 | A                | RISPERIDONE 2MG TAB                   | P Constitution - Cons.                | CAP  | 8/14/20  |
| 14.  | 1000   | and a second   |                 |                  | Topamax 100 MG Tablet                 | Processing and the second             | CAH  | 8/13/20  |
| 15   |        |                |                 | a second second  | CYMBALTA 60MG Caps DB                 | An of some division of some           | CAO  | 8/13/20  |
| -    |        | Enter          | 22 for m        | are actio        | s and the series of the series of the |                                       |      | 0/10/20  |
| ST   | Solo   | st Itom        | i POT III       | SO Sort          | Entries                               |                                       |      |          |
| 51 . | Serec  |                |                 | 30 30TL          |                                       |                                       |      |          |
| SH   | (Seal  | ch Queue       | e)              | MV (Mess         | sage view)                            |                                       |      |          |
| Sel  | ect /  | Action:Ne      | ext Screen      | //               |                                       |                                       |      |          |

Figure 6-25: Holding Queue – CAA Status

When viewing the details of the record, the status of the CancelRx Request displays as "CancelRx Request Acknowledged".

```
eRx Holding Queue Display
                                    Sep 17, 2020@14:41:40
                                                                                               4
                                                                          Page:
                                                                                     1 of
eRx Patient:
eRx Reference #:
eRx HT: (cm)()
                                        eRx WT: (kg)()
eRx Drug: predniSONE 20 mg tablet (DELTASONE)
eRx Qty: 8 eRx Refills: 0 eRx Days
eRx Written Date: SEP 11, 2020 eRx Is
                                         eRx Days Supply: 4
eRx Issue Date: SEP 11, 2020
eRx Sig:
Take 2 tablets (40 mg total) by mouth once daily for 4 days
************************CANCEL REQUEST INFORMATION******************************
Request Status: CANCEL REQUEST ACKNOWLEDGED
Requested By:
Request Date/Time: SEP 15, 2020@16:06:23
           Enter ?? for more actions
    (VALIDATE PATIENT)
VP
                               VM
                                   (VALIDATE PROVIDER)
                                                               VD
                                                                   (VALIDATE DRUG/SIG)
                                                               AC (Accept eRx)
RM (Remove eRx)
P
  Print
                               RJ (Reject)
н
   (Hold)
                               UH (Un Hold)
Select Action:Next Screen//
```

Figure 6-26: CancelRx Request Acknowledged

### 6.7.2 Acknowledge: No Automated CancelRx Response Sent

In cases where no automated CancelRx Response has been sent to the requesting non-VA Provider, the user has the ability to select the response type and send it out. This applies to the CancelRx Request records in the Holding Queue's list view, in the following actionable statuses only:

- "CAR" (CancelRx Request Received)
- "CAP" (Cancel Paper  $R_X$  or Faxed  $R_X$ )
- "CAH" (Cancel Completed in Holding Queue)
- "CAX" (CancelRx Response from VistA Unsuccessful)
- "CAF" (Cancel Process Failed)

To Acknowledge a CancelRx Request:

1. Select the CancelRx Request from the Holding Queue.

| PSO  | ERX                       | HOLDING          | QUEUE            | Se                        | p 17, 20 | 20@14:42:41      | Page:                         | 1   | of   | 4    |
|------|---------------------------|------------------|------------------|---------------------------|----------|------------------|-------------------------------|-----|------|------|
| PSO  | ERX                       | HOLDING          | QUEUE            |                           |          |                  |                               |     |      |      |
|      |                           |                  | ERX              | LOOK - BA                 | CK DAYS  | : 120 (May 20, 2 | 020)                          |     |      | 1.00 |
|      | Pat                       | tient            |                  | DOB                       | Drug     |                  | Provider                      | STA | Rec  | Date |
| 1.   |                           | March 1 and 40   | CORP. Data State | 6.01.00                   | Fosama   | ax Plus D 70 mg- |                               | CAH | 9/17 | //20 |
| 2.   |                           | 1000 - 100       | 100              |                           | Amary    | L 4 mg Tablet    | P COMPANY OF A 12             | CAH | 9/16 | 3/20 |
| з.   | -                         | 1000             |                  | B                         | predna   | SONE 20 mg tabl  | P C MAR D M P CMA             | CAA | 9/16 | 3/20 |
| 4.   |                           |                  | Contraction and  | B - 1 - 100               | predna   | SONE 20 mg tabl  | And the second second         | CAA | 9/15 | 5/20 |
| 5.   | -                         | HORE MILL        |                  |                           | Topama   | ax 100 MG Tablet | Provide and the second second | CAA | 9/15 | 5/20 |
| 6.   | 1000                      | COMPTON          | CONTRACTOR OF    | S. 18. 88                 | Fosama   | ax Plus D 70 mg- | P CARPONER AND A              | CAO | 9/1/ | 20   |
| 7.   |                           | NUMBER . DOM:    |                  |                           | Amary    | L 4 mg Tablet    | P C REPORT P C REPORT P C     | CAO | 8/21 | /20  |
| 8.   | 1.00                      | Could be a court |                  |                           | Amary    | 4 mg Tablet      | P CHARLES TON                 | CAH | 8/17 | 1/20 |
| 9.   | 1000                      | Cardina Con-     |                  | A DOLLARS                 | Amary    | 4 mg Tablet      | P COMPLETE COMPLETE           | CAH | 8/17 | /20  |
| 10.  | and the second version of | A DECK DOC       | 10               | And the Party line of the | ibupro   | ofen (MOTRIN) 80 | ALC: 2 1.847 101              | CAH | 8/14 | 1/20 |
| 11.  | 1000                      | COM PAGE         |                  |                           | metfor   | min (GLUCOPHAGE  | 1. 100 State 100 1            | CAH | 8/14 | 1/20 |
| 12.  |                           | 1000.000         |                  | 8-5-52                    | RISPER   | RIDONE 2MG TAB   | P C MAR D M T CMA. 12         | CAP | 8/14 | 1/20 |
| 13.  |                           | HARM. PROF.      |                  | B                         | RISPER   | RIDONE 2MG TAB   | P Company of the P Company of | CAP | 8/14 | 1/20 |
| 14.  | 1000                      | 1000.000         |                  | B                         | Topama   | ax 100 MG Tablet | P COMPERTING. 4               | CAH | 8/13 | 3/20 |
| 15.  | 1000                      | CARLES, DOL      |                  | A 100 MIL                 | CYMBAL   | TA 60MG Caps DR  | P COMPANY TO MAN              | CAO | 8/13 | 3/20 |
| +    |                           | Enter            | ?? for mo        | ore acti                  | ons      |                  |                               |     |      |      |
| SIS  | Selec                     | t Item           |                  | SO Sor                    | t Entrie | es               |                               |     |      |      |
| SR   | (Sear                     | ch Queue         | e)               | MV (Me                    | ssage V  | Lew)             |                               |     |      |      |
| Sele | ect A                     | Action:Ne        | ext Scree        | n//                       |          |                  |                               |     |      |      |

#### Figure 6-27: Holding Queue – eR<sub>x</sub> in CAH Status

2. Enter <??> to display additional actions.

#### 3. Enter <**ACK**>.

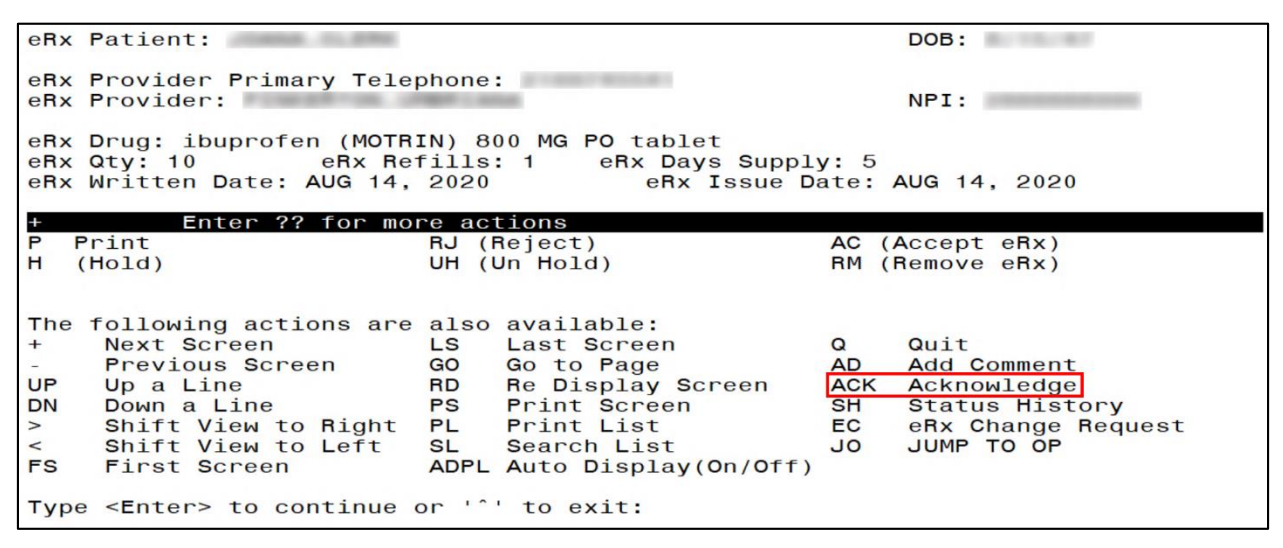

Figure 6-28: Additional Action - ACK

4. Select the response type, <**A**> Approved or <**D**> Denied.

| Outpatient Prescription status: DISCONTINUED<br>eRx Patient Primary Telephone:<br>eRx Patient:                                               | DOB:                  |
|----------------------------------------------------------------------------------------------------|-----------------------|
| eRx Provider Primary Telephone:<br>eRx Provider:                                                                                             | NPI:                  |
| eRx Drug: ibuprofen (MOTRIN) 800 MG PO tablet<br>eRx Qty: 10 eRx Refills: 1 eRx Days Supply:<br>eRx Written Date: AUG 14, 2020 eRx Issue Dat | 5<br>e: AUG 14, 2020  |
| + Enter ?? for more actions                                                                                                    |                       |
| VP (VALIDATE PATIENT) VM (VALIDATE PROVIDER) V                                                                                               | D (VALIDATE DRUG/SIG) |
| P Print RJ (Reject) A                                                                                                    | C (Accept eRx)        |
| H (Hold) UH (Un Hold) F                                                                                                    | IM (Remove eRx)       |
| Select Action:Next Screen// ACK ACK                                                                                                    |                       |
| Would you like to send an 'Approved' or 'Denied' resp                                                                                        | oonse?                |
| Select one of the following:                                                                                                    |                       |
| A APPROVED                                                                                                    |                       |
| D DENIED                                                                                                    |                       |
|                                                                                                    |                       |
| Enter response:                                                                                                    |                       |

Figure 6-29: Select Response Type

5. Enter **Yes** to acknowledge the record.

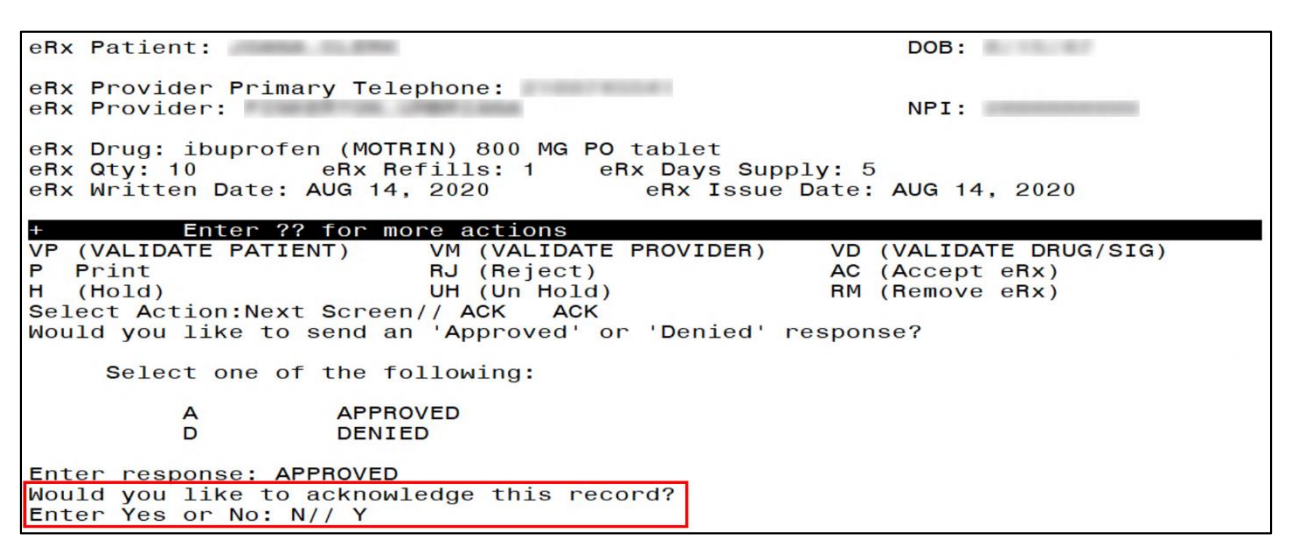

Figure 6-30: Acknowledge Record

The CancelRx Request is acknowledged and the Status is changed to "CAA" in the Holding Queue.

| PSO  | ERX                                                                                                    | HOLDING      | QUEUE             | Sep           | 17, 2020 | 0@14:46:27   |              | Page:                                                                                                    | 1   | of   | 4    |
|------|----------------------------------------------------------------------------------------------------|--------------|-------------------|---------------|----------|--------------|--------------|----------------------------------------------------------------------------------------------------|-----|------|------|
| PSO  | ERX                                                                                                    | HOLDING      | QUEUE             |               |          |              |              |                                                                                                    |     |      |      |
|      |                                                                                                    |              | ERX               | LOOK - BACK   | DAYS:    | 120 (May 20, | 2020)        |                                                                                                    |     |      |      |
| _    | Pat                                                                                                    | tient        |                   | DOB           | Drug     |              | Prov         | ider                                                                                                    | STA | Rec  | Date |
| 1.   |                                                                                                    | And Long and | COMP. DWO IN A    | B. D          | Fosamax  | Plus D 70 m  | ng -         | 80 Marco 10                                                                                                    | CAH | 9/17 | /20  |
| 2.   |                                                                                                    | 10000 - 1001 |                   |               | Amaryl 4 | 4 mg Tablet  | P 11 1988    | 200 - 100 - 10                                                                                                    | CAH | 9/16 | /20  |
| З.   | 1000                                                                                                    | HORE, MILLI  |                   |               | prednisc | ONE 20 mg ta | bl           | an one of                                                                                                    | CAA | 9/16 | /20  |
| 4.   |                                                                                                    |              | CONTRACTOR - CONT |               | prednisc | ONE 20 mg ta | bl           | 10.00                                                                                                    | CAA | 9/15 | /20  |
| 5.   | 1000                                                                                                    | ICHER, PARTS |                   |               | Topamax  | 100 MG Tabl  | et           | and the second second                                                                                                    | CAA | 9/15 | /20  |
| 6.   | and in                                                                                                    | COMPTON      | ACCRETION &       | 1             | Fosamax  | Plus D 70 m  | ig -         | Constant of the                                                                                                    | CAO | 9/1/ | 20   |
| 7.   |                                                                                                    | Cardin . Car |                   |               | Amaryl 4 | 4 mg Tablet  |              | distance of the local distance of the local  | CAO | 8/21 | /20  |
| 8.   |                                                                                                    | NAMES . LAN  |                   |               | Amaryl 4 | 4 mg Tablet  | P. C. Handel | dimension, or                                                                                                    | CAH | 8/17 | /20  |
| 9.   | 2008                                                                                                    |              | 12.0              | A             | Amarvl 4 | 4 mg Tablet  | P. Common    | distance of the                                                                                                    | CAH | 8/17 | /20  |
| 10.  | 1000                                                                                                    |              |                   | THE OWNER WAS | ibuprofe | en (MOTRIN)  | 80           | In succession in which the                                                                                                    | CAA | 8/14 | /20  |
| 11.  | 1000                                                                                                    | CAR PUT      |                   |               | metform  | in (GLUCOPHA | GE           | 1. Mar 1990                                                                                                    | CAH | 8/14 | /20  |
| 12.  | 1000                                                                                                    | and a second |                   |               | RISPERIC | DONE 2MG TAE | 3            | distances of                                                                                                    | CAP | 8/14 | 120  |
| 13.  | -                                                                                                    | and a second |                   |               | RISPERIC | DONE 2MG TAE | 3            | distant in the                                                                                                    | CAP | 8/14 | 120  |
| 14.  | and the second second se | and and      |                   |               | Topamax  | 100 MG Tabl  | et           | distant of the local distance of the local distance of the local d | CAH | 8/13 | 120  |
| 15.  | 1100                                                                                                    |              | 100               | A COMPANY AND | CYMBALTA | A 60MG Caps  | DR           | And the local division of the local division of the local division | CAO | 8/13 | 120  |
| +    |                                                                                                    | Enter        | ?? for mo         | ore action    | S        |              |              |                                                                                                    |     |      |      |
| SI S | Selec                                                                                                    | ct Item      |                   | SO Sort       | Entries  |              |              |                                                                                                    |     |      |      |
| SR   | Sear                                                                                                    | ch Queue     | e)                | MV (Mess      | age View | ( )          |              |                                                                                                    |     |      |      |
| Sele | ect /                                                                                                    | Action:Ne    | ext Scree         | n//           | 0        |              |              |                                                                                                    |     |      |      |
| Sele | ect /                                                                                                    | Action:Ne    | ext Screen        | n//           | age vier | N )          |              |                                                                                                    |     |      |      |

Figure 6-31: Holding Queue – CAA Status

When viewing the details of the record, the status of the CancelRx Request displays as "CancelRx Request Acknowledged".

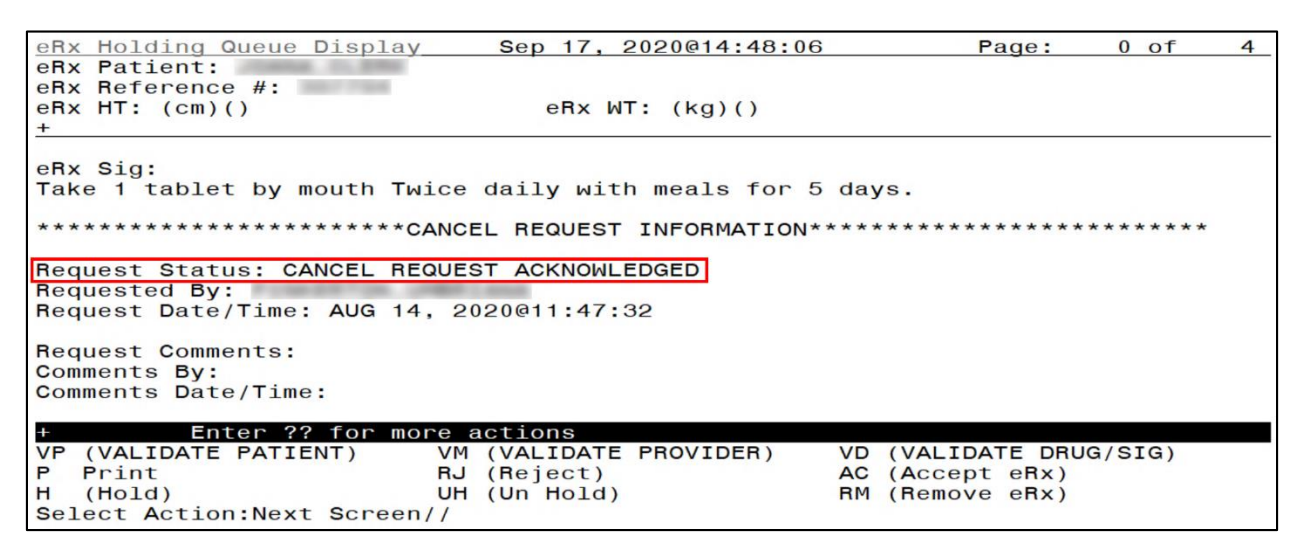

Figure 6-32: CancelRx Request Acknowledged

## 6.8 Add Comments: Hidden Action for CancelRx Request/Response

There is a free-text "Comment" field in the Message Details view for CancelRx Request and Response messages. This field allows users to enter additional comments on the CancelRx Request and Response messages. To add a comment:

- 1. Type action <**AD**>.
- 2. Type Request/Response comments.

| eBx Patient:                     | 10 M                                    |
|----------------------------------|-----------------------------------------|
| eBx Beference #:                 |                                         |
| eBx HT: (cm)()                   | eBx WT: (kg)()                          |
|                                  |                                         |
| CANCELRX                         |                                         |
| eRx Status: CANCEL PROCESS COMPL | ETE                                     |
| Last New Rx status: N - NEW      |                                         |
| eRx Patient Primary Telephone:   |                                         |
| eRx Patient:                     | DOB:                                    |
|                                  |                                         |
| eRx Provider Primary Telephone:  |                                         |
| eRx Provider:                    | NPI:                                    |
|                                  |                                         |
| eRx Drug: predniSONE 20 mg table | t (DELTASONE)                           |
| eRx Qty: 8 eRx Refills:          | 0 eRx Days Supply: 4                    |
| eRx Written Date: SEP 11, 2020   | eRx Issue Date: SEP 11, 2020            |
|                                  |                                         |
| eRx Sig:                         |                                         |
| + Enter ?? for more acti         | ons                                     |
| VP (VALIDATE PATIENT) VM (VA     | LIDATE PROVIDER) VD (VALIDATE DRUG/SIG) |
| P Print RJ (Re                   | ject) AC (Accept eRx)                   |
| H (Hold) UH (Ur                  | Hold) RM (Remove eRx)                   |
| Select Action:Next Screen// AD   | AD                                      |
| REQUEST/RESPONSE COMMENTS: // SC | REEN CAPTURE FOR USER MANUAL            |

Figure 6-33: Add Comments

3. Select <**Enter**>.

| eRx Holding Queue Display   | Sep 17, 2020@14:31:23     | 3 Page:                                 | 2 of            | 4 |
|-----------------------------|---------------------------|-----------------------------------------|-----------------|---|
| enx Fattent:                |                           |                                         |                 |   |
| enx herefence #:            |                           |                                         |                 |   |
| енх ні: (ст)()              | erx wi: (kg)()            |                                         |                 |   |
| +                           |                           |                                         |                 |   |
| *********************       | NCEL REQUEST INFORMATION  | * * * * * * * * * * * * * * * * * * * * | * * * * * * * * |   |
| Request Status: CANCEL PRO  | CESS COMPLETE             |                                         |                 |   |
| Requested By:               |                           |                                         |                 |   |
| Request Date/Time: SEP 15.  | 2020@16:06:23             |                                         |                 |   |
| Hoquebe Baco, Timer BEI To, | 2020010100120             |                                         |                 |   |
| Request Comments: SCREEN C  | APTURE FOR USER MANUAL    |                                         |                 |   |
| Comments By:                |                           |                                         |                 |   |
| Comments Date/Time: SEP 17  | . 2020@14:30:33           |                                         |                 |   |
|                             | ,                         |                                         |                 |   |
|                             |                           |                                         |                 |   |
| *************************CA | NCEL RESPONSE INFORMATION | N******                                 | ******          | r |
| APPROVED                    |                           |                                         |                 |   |
| + Enter ?? for mor          | e actions                 |                                         |                 |   |
| VP (VALIDATE PATIENT)       | VM (VALIDATE PROVIDER)    | VD (VALIDATE DRUG                       | G/SIG)          |   |
| P Print                     | RJ (Reject)               | AC (Accept eRx)                         |                 |   |
| H (Hold)                    | UH (Un Hold)              | RM (Remove eRx)                         |                 |   |
| Select Action:Next Screen/  | /                         |                                         |                 |   |
| coroce notice our our our   | 1                         |                                         |                 |   |

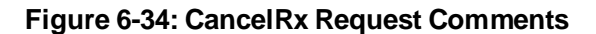

The name of the user who made the comment displays in the "Comments By" field and the date/time the comments were made display in the "Comments Date/Time" field. Users can replace the existing comments with updated comments. When comments are replaced, the last user who made comments displays in the "Comments By" field and the date/time the comments were updated display in the "Comments Date/Time" field. To update or replace comments:

- 4. Type action <**AD**>.
- 5. Replace with updated comments.

| eBx Beference #:                                                    |
|---------------------------------------------------------------------|
| eBx HT: $(cm)()$ $eBx$ WT: $(kg)()$                                 |
| +                                                                   |
|                                                                     |
| **************************************                              |
| Request Status: CANCEL PROCESS COMPLETE                             |
| Requested By:                                                       |
| Request Date/Time: SEP 15, 2020@16:06:23                            |
|                                                                     |
| Request Comments: SCREEN CAPTURE FOR USER MANUAL                    |
| Comments By:                                                        |
| Comments Date/Time: SEP 17, 2020@14:30:33                           |
|                                                                     |
| THISTOPHICAL PROPAGATION CONTRACTOR                                 |
| APProven                                                            |
| AFFROVED Enter 22 for more actions                                  |
| VP (VALIDATE PATIENT) VM (VALIDATE PROVIDER) VD (VALIDATE DRUG/SIG) |
| P Print B.I (Beject) AC (Accept eBx)                                |
| H (Hold) UH (Un Hold) BM (Bemove eBx)                               |
| Select Action:Next Screen// ad AD                                   |
| REQUEST/RESPONSE COMMENTS: SCREEN CAPTURE FOR USER MANUAL           |
| Replace SECOND ATTEMPT ?? Replace                                   |

Figure 6-35: CancelRx Request Comments

6. Select <**Enter**>.

| eRx Holding Queue Display           | Sep 17, 2020@14:34:05        | Page:              | 2 of   | 4 |
|-------------------------------------|------------------------------|--------------------|--------|---|
| eRx Patient:                        | <ul> <li>Investor</li> </ul> |                    |        |   |
| eRx Reference #:                    |                              |                    |        |   |
| eRx HT: (cm)()                      | eRx WT: (kg)()               |                    |        |   |
| +                                   |                              |                    |        |   |
|                                     |                              |                    |        |   |
| *******************************CANC | EL REQUEST INFORMATION*      | *****              | *****  |   |
| Bequest Status: CANCEL PROCE        | SS COMPLETE                  |                    |        |   |
| Bequested By:                       |                              |                    |        |   |
| Request Date/Time: SEP 15 2         | 020016:06:23                 |                    |        |   |
| nequest bate/ Fine: SEI 10, 2       | 20210.00.20                  |                    |        |   |
| Bequest Comments: SECOND ATT        | EMPT                         |                    |        |   |
| Comments By:                        |                              |                    |        |   |
| Comments Date/Time: SER 17          | 2020014.34.05                |                    |        |   |
| comments Date/Time. SEF 17,         | 2020@14.34.03                |                    |        |   |
|                                     |                              |                    |        |   |
| ******                              |                              | *****              | ****** |   |
| ABBROVED                            | LE RESPONSE INFORMATION      |                    |        |   |
| Frien 22 fer more                   | actione                      |                    |        |   |
|                                     | ACLIONS                      | VD (VAL TRATE DRUG | (CTC)  |   |
| VP (VALIDATE PATIENT) VM            | (VALIDATE PROVIDER)          | VD (VALIDATE DRUG  | /51G)  |   |
| P Print RJ                          | (Heject) ]                   | AC (Accept eHx)    |        |   |
| H (HOTO) A                          | (Un Hold)                    | HM (Hemove eRx)    |        |   |
| Select Action:Next Screen//         |                              |                    |        |   |

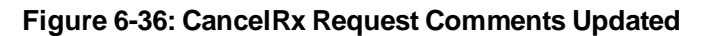

# Appendix A: Acronyms and Abbreviations

This appendix defines the acronyms referenced in this document.

| Term            | Description                                     |
|-----------------|-------------------------------------------------|
| AITC            | Austin Information Technology Center            |
| СН              | Change Healthcare                               |
| CHAMPVA         | Civilian Health and Medical Program of the VA   |
| CPRS            | Computerized Patient Record System              |
| CSV             | Comma-separated value                           |
| DAS             | Data Access Service                             |
| DEA             | Drug Enforcement Administration                 |
| DME             | Durable Medical Equipment                       |
| DOB             | Date of Birth                                   |
| DoD             | Department of Defense                           |
| E&E             | Enrollment & Eligibility                        |
| EHR             | Electronic Health Record                        |
| ES              | Enrollment System                               |
| ESD             | Enterprise Service Desk                         |
| HIN             | Holder Identification Number                    |
| ePA             | Electronic Prior Authorization                  |
| eR <sub>x</sub> | Electronic Prescription                         |
| ESD             | Enterprise Service Desk                         |
| FAX             | Facsimile                                       |
| FQDN            | Fully Qualified Domain Name                     |
| ID              | Identification                                  |
| IEP             | Inbound ePrescribing                            |
| MbM             | Meds by Mail                                    |
| MPI             | Master Person Index                             |
| NAIC            | North American Industry Classification          |
| NAICS           | North American Industry Classification System   |
| NCPDP           | National Council for Prescription Drug Programs |
| NDC             | National Drug Code                              |
| NPI             | National Provider Identifier                    |
| OERR            | Order Entry/Results Reporting                   |

#### Table 7: Acronyms and Abbreviations

| Term           | Description                                                     |
|----------------|-----------------------------------------------------------------|
| OIT            | Office of Information & Technology                              |
| OP             | Outpatient Pharmacy                                             |
| PBM            | Pharmacy Benefits Management                                    |
| PCS            | Patient Care Services                                           |
| PHI            | Protected Health Information                                    |
| PHR            | Personal Health Record                                          |
| PII            | Personal Identifiable Information                               |
| PIN            | Personal Identification Number                                  |
| PIV            | Personal Identification Verification                            |
| POC            | Point of Contact                                                |
| PPO            | Program Planning Oversight                                      |
| PRE            | Pharmacy Reengineering                                          |
| R <sub>x</sub> | Prescription                                                    |
| SSN            | Social Security Number                                          |
| Tech           | Technician                                                      |
| UI             | User Interface                                                  |
| UPN            | Universal Product Number                                        |
| UPC            | Universal Product Code                                          |
| VA             | Department of Veterans Affairs                                  |
| VAMC           | VA Medical Center                                               |
| VDL            | VA Documentation Library                                        |
| VHA            | Veterans Health Administration                                  |
| VISN           | Veterans Integrated Service Network                             |
| VistA          | Veterans Health Information Systems and Technology Architecture |

# Appendix B: Holding Queue Status Codes & Descriptions

This appendix describes Holding Queue status codes.

| Status<br>Code | Description                                                                                                    | Actionable Status in the Holding Queue |
|----------------|----------------------------------------------------------------------------------------------------|----------------------------------------|
| N              | N/New: Status of the eR <sub>x</sub> when it first arrives in the Holding Queue and has not been acted upon in any way.                                                                                                    | Yes                                    |
| I              | I/In Process: Status of the $eR_x$ when a user has taken an action on the $eR_x$ in the Holding Queue, including via the automatic patient or provider validation process.                                                                                          | Yes                                    |
| W              | W/Wait: Status of the $eR_x$ when a user<br>has completed all 3 validations (Accept<br>Validation/AV), on Patient, Provider and<br>Drug/SIG, and has not yet completed<br>the Accept (AC) action to process the<br>$eR_x$ into the Pending Queue.                   | Yes                                    |
| HPT            | PATIENT NOT FOUND                                                                                                    | Yes                                    |
| HPD            | PROVIDER NOT FOUND                                                                                                    | Yes                                    |
| HNF            | NON-FORMULARY DRUG THAT<br>NEEDS APPROVAL                                                                                                    | Yes                                    |
| HSO            | INSUFFICIENT STOCK                                                                                                    | Yes                                    |
| HDI            | DRUG-DRUG INTERACTION                                                                                                    | Yes                                    |
| HAD            | ADVERSE DRUG INTERACTION                                                                                                    | Yes                                    |
| HBA            | BAD ADDRESS                                                                                                    | Yes                                    |
| HPC            | PROVIDER CONTACTED                                                                                                    | Yes                                    |
| HPA            | PRIOR APPROVAL NEEDED                                                                                                    | Yes                                    |
| HOR            | OTHER REASON                                                                                                    | Yes                                    |
| HPP            | PATIENT CONTACTED                                                                                                    | Yes                                    |
| HPR            | HOLD DUE TO PATIENT REQUEST                                                                                                    | Yes                                    |
| HQY            | QUANTITY OR REFILL ISSUE                                                                                                    | Yes                                    |
| RJ             | RJ/Rejected: Status of the eR <sub>x</sub> when it<br>has been rejected by a user. A message<br>is sent back to the external provider<br>indicating the eR <sub>x</sub> was rejected and the<br>reason for rejection. Refer to the various<br>reject reasons below. | No                                     |

#### Table 8: Holding Queue Status Codes & Descriptions for NewRx Message Type

| Status<br>Code | Description                                                                                                    | Actionable Status in the Holding Queue |
|----------------|----------------------------------------------------------------------------------------------------|----------------------------------------|
| RM             | RM/Removed: Status of the $eR_X$ when it<br>has been removed by a user. Note that<br>a message is NOT sent back to the<br>external provider when an $eR_X$ is<br>removed. Refer to the various remove<br>reasons below. | No                                     |
| CAN            | Original eR <sub>x</sub> Canceled in Holding Queue                                                                                                    | No                                     |
| HC             | HOLD DUE TO CHANGE                                                                                                    | Yes                                    |
| CXQ            | CANCELED DUE TO CHANGE                                                                                                    | No                                     |

#### Table 9: Holding Queue Status Codes & Descriptions for RxRenewal Request Message Type

| Status<br>Code | Description                                                                                                    | Actionable Status in the Holding Queue |
|----------------|----------------------------------------------------------------------------------------------------|----------------------------------------|
| RRN            | RXRENEWAL REQUEST - NEW                                                                                                    | No                                     |
| RRC            | RXRENEWAL REQUEST COMPLETE                                                                                                    | No                                     |
| RRP            | RXRENEWAL REQUEST<br>PROCESSED                                                                                                    | No                                     |
| RRX            | RXRENEWAL REQUEST EXPIRED<br>(RxRenewal Request message<br>changes to "Expired" status if a<br>response is not received after two<br>weeks) | No                                     |
| RRR            | RXRENEWAL REQUEST RESPONSE<br>RECEIVED                                                                                                    | No                                     |
| RRE            | RXRENEWAL REQUEST ERROR                                                                                                    | No                                     |

Table 10: Holding Queue Status Codes & Descriptions for RxRenewal Response Message Type

| Status<br>Code | Description                              | Actionable Status in the Holding Queue |
|----------------|------------------------------------------|----------------------------------------|
| RXN            | RXRENEWAL RESPONSE - NEW                 | Yes                                    |
| RXR            | RXRENEWAL RESPONSE REPLACE<br>- NEW      | Yes                                    |
| RXI            | RXRENEWAL RESPONSE - IN<br>PROGRESS      | Yes                                    |
| RXP            | RXRENEWAL RESPONSE<br>PROCESSED          | No                                     |
| RXC            | RXRENEWAL RESPONSE<br>COMPLETE           | No                                     |
| RXD            | RXRENEWAL RESPONSE<br>DENIED/DNTF        | Yes                                    |
| RXW            | RXRENEWAL RESPONSE WAITING               | Yes                                    |
| RXA            | RXRENEWAL RESPONSE<br>ACKNOWLEDGED       | No                                     |
| RXF            | RXRENEWAL RESPONSE FAILED                | Yes                                    |
| RXE            | RXRENEWAL RESPONSE -<br>PROCESSING ERROR | Yes                                    |

Table 11: Holding Queue Status Codes & Descriptions for RxChange Request Message Type

| Status<br>Code | Description                                                                                                    | Actionable Status in the Holding Queue |
|----------------|----------------------------------------------------------------------------------------------------|----------------------------------------|
| CRN            | RXCHANGE REQUEST - NEW                                                                                                    | No                                     |
| CRC            | RXCHANGE REQUEST COMPLETE                                                                                                    | No                                     |
| CRP            | RXCHANGE REQUEST PROCESSED                                                                                                    | No                                     |
| CRX            | RXCHANGE REQUEST EXPIRED<br>(RxChange Request message<br>changes to "Expired" status if a<br>response is not received after two<br>weeks) | No                                     |
| CRR            | RXCHANGE REQUEST RESPONSE<br>RECEIVED                                                                                                    | No                                     |
| CRE            | RXCHANGE REQUEST ERROR                                                                                                    | No                                     |

Table 12: Holding Queue Status Codes & Descriptions for RxChange Response Message Type

| Status<br>Code | Description             | Actionable Status in the Holding Queue |
|----------------|-------------------------|----------------------------------------|
| CXN            | RXCHANGE RESPONSE - NEW | Yes                                    |

| Status<br>Code | Description                                  | Actionable Status in the Holding Queue |
|----------------|----------------------------------------------|----------------------------------------|
| CXV            | RXCHANGE RESPONSE –<br>PRESCRIBER AUTH - NEW | Yes                                    |
| CXY            | RXCHANGE RESPONSE – PRIOR<br>AUTH - NEW      | Yes                                    |
| CXI            | RXCHANGE RESPONSE - IN<br>PROCESS            | Yes                                    |
| CXP            | RXCHANGE RESPONSE<br>PROCESSED               | No                                     |
| CXC            | RXCHANGE RESPONSE COMPLETE                   | No                                     |
| CXD            | RXCHANGE RESPONSE DENIED                     | Yes                                    |
| CXW            | RXCHANGE RESPONSE WAITING                    | Yes                                    |
| CXA            | RXCHANGE RESPONSE<br>ACKNOWLEDGED            | No                                     |
| CXE            | RXCHANGE RESPONSE -<br>PROCESSING ERROR      | Yes                                    |

Table 13: Holding Queue Status Codes & Descriptions for CancelRx Request Message Type

| Status<br>Code | Description                                  | Actionable Status in the Holding Queue |
|----------------|----------------------------------------------|----------------------------------------|
| CAA            | CANCELRX REQUEST<br>ACKNOWLEDGED             | No                                     |
| CAH            | CANCEL COMPLETED IN HOLDING<br>QUEUE         | Yes                                    |
| CAO            | CANCEL PROCESS COMPLETE                      | Yes                                    |
| CAP            | CANCEL PAPERRX OR FAXED RX                   | Yes                                    |
| CAR            | CANCELRX REQUEST RECEIVED                    | Yes                                    |
| CAX            | CANCELRX RESPONSE FROM<br>VISTA UNSUCCESSFUL | Yes                                    |
| CAF            | CANCEL PROCESS FAILED                        | Yes                                    |

Table 14: Holding Queue Status Codes & Descriptions for CancelRx Response Message Type

| Status<br>Code | Description                                  | Actionable Status in the<br>Holding Queue |
|----------------|----------------------------------------------|-------------------------------------------|
| CNE            | CANCELRX RESPONSE/INBOUND<br>ERROR           | No                                        |
| CNP            | CANCELRX RESPONSE<br>PROCESSED               | No                                        |
| CNX            | MANUAL OR AUTO-CANCELRX<br>RESPONSE NOT SENT | No                                        |

Table 15: Holding Queue Status Codes & Descriptions for Inbound Error Message Type

| Status<br>Code | Description                             | Actionable Status in the Holding Queue |
|----------------|-----------------------------------------|----------------------------------------|
| RRE            | RXRENEWAL REQUEST ERROR                 | Yes                                    |
| IRA            | INBOUND RXRENEWAL ERROR<br>ACKNOWLEDGED | No                                     |
| Е              | ERROR                                   | No                                     |
| CNE            | CANCELRX RESPONSE/INBOUND<br>ERROR      | No                                     |
| CRE            | RXCHANGE REQUEST ERROR                  | Yes                                    |
| ICA            | INBOUND RXCHANGE ERROR<br>ACKNOWLEDGED  | No                                     |

#### Table 16: Reject Reason Codes (NewRx Message Only)

| Status<br>Code | Description                                           |
|----------------|-------------------------------------------------------|
| PTT01          | Patient not eligible                                  |
| PTT02          | Cannot resolve patient                                |
| PVD01          | Provider not eligible                                 |
| PVD02          | Cannot resolve provider                               |
| DRU01          | Not eligible for renewals                             |
| DRU02          | Non-formulary drug                                    |
| DRU03          | Duplicate prescription found for this patient         |
| DRU04          | Invalid quantity                                      |
| DRU05          | Duplicate therapeutic class                           |
| DRU06          | Controlled substances are disallowed                  |
| ERR01          | Multiple errors, please contact the pharmacy          |
| ERR02          | Incorrect pharmacy                                    |
| ERR03          | Issues with prescription, please contact the pharmacy |

| Status<br>Code | Description                                                      |
|----------------|------------------------------------------------------------------|
| REM01          | Drug out of stock or on backorder and unavailable for processing |
| REM02          | Patient was not able to pick up                                  |
| REM03          | Prescription canceled by provider                                |
| REM04          | Prescription processed manually                                  |
| REM05          | Provider will cancel this $eR_x$ and submit another              |
| REM06          | Unable to mail prescription and patient unable to pick up        |
| REM07          | Unable to contact patient                                        |
| REM08          | Unable to contact provider                                       |
| REM91          | Undefined system error                                           |
| REM92          | Other                                                            |

#### Table 17: Remove Reason Codes (NewRx Message Only)

# Appendix C:NCPDP Error Codes

This appendix outlines common NCPD error codes and their descriptions, which will be visible in the Detail View of a message in the IEP web-based application.

| Element Name        | M/O | Datatype | Possible<br>Values  | Description                                                                                                    |
|---------------------|-----|----------|---------------------|----------------------------------------------------------------------------------------------------|
| Code                | М   | String   | 600 601 602 90<br>0 | <ul> <li>6ØØ Communication problem - try again<br/>later</li> <li>6Ø1 Receiver unable to process</li> <li>6Ø2 Receiver System Error</li> <li>9ØØ Transaction rejected</li> </ul>                                                                                                    |
| Description<br>Code | Ο   | String   | 001 002 003         | <ul> <li>ØØ1 Sender ID not on file.</li> <li>ØØ2 Receiver ID not on file.</li> <li>ØØ3 Invalid password for sender.</li> <li>ØØ4 Invalid password for receiver</li> <li>ØØ5 No password on file for sender.</li> <li>ØØ6 No password on file for receiver.</li> <li>ØØ7 Internal processing error has occurred.</li> <li>ØØ8 Request timed out before response could be received.</li> <li>ØØ9 Required segment UIB is missing.</li> <li>Ø10 Required segment UIH is missing.</li> <li>Ø11 Required segment UIZ is missing.</li> <li>Ø12 Required segment Has been encountered.</li> </ul> |
| Description         | 0   | an (70)  | Free text           |                                                                                                    |

#### Table 18: NCPDP Error Codes

# Appendix D: RxRenewal Request Preconditions and Warnings

This appendix outlines when warnings are triggered for an outbound RxRenewal Request. A warning is received when:

- 1. Renewals are remaining for the prescription; therefore, a renewal request cannot be created.
- 1.  $\langle \mathbf{RR} \rangle$  is being used on a non- $eR_X$  prescription.
- 2.  $\langle \mathbf{RR} \rangle$  is used on an  $eR_X$  that already has a RxRenewal Request generated. Warning text includes the user who initiated the request, when each request was sent, any response received for the request or if it ended up in an ERROR scenario, and the number of requests sent in the last 30 days.
- 3.  $\langle \mathbf{RN} \rangle$  (Renew) function is initiated for an  $eR_X$ .
- 4. Place Order # contains "S" or it is not a positive integer.
- 5. Prescription does not exist in File #52.
- 6. Orderable item is in Inactive status.
- 7. Prescription is in CMOP Transmission state.
- 8. Prescription has been expired for greater than 120 days.
- 9. Prescription has been discontinued for greater than 120 days.
- 10. Drug mismatch.
- 11. Invalid dosage.
- 12. Missing SIG.
- 13. Drug is no longer used by Outpatient Pharmacy.
- 14. DEA Special Handling filed has 1, 2, or W.
- 15. Schedule I Narcotic Drug.
- 16. Maximum number of renewals (26) has been reached.
- 17. Status in File #52 is 2, 5, 6, 11, 14.
- 18. R<sub>X</sub> has Forward Order # field, 39.5 in File #52.
- 19. Same as previous, but checks cross-referenced AQ.
- 20. Titration Tapering Dose/Complex.